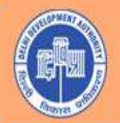

N 83 27 7

Links for Important

Documents

**TEST WEBSITE** 

## **Opening Page on clicking the URL**

READ NOTICE REGARDING LIMITED MEMBERSHIP OF DWARKA GOLF COURSE

READ CIRCULAR REGARDING LIMITED MEMBERSHIP OF DWARKA GOLF COURSE

**REGISTER/LOGIN** 

and the second second second second

Website designed, developed and hosted by Systems Department of DD/ © Delhi Development Authority

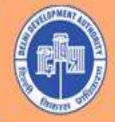

#### Page on clicking to Register / login

| Registration/Login |    |
|--------------------|----|
| Email Id*          |    |
| Send OTP           |    |
| Enter Email OTP*   |    |
| Los                | in |

Fill in your Email id and OTP received in Email ID entered

STATUTE STATUTE STATUTE STATUTE

Website designed, developed and hosted by Systems Department of DD. © Delhi Development Authority

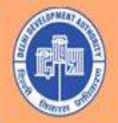

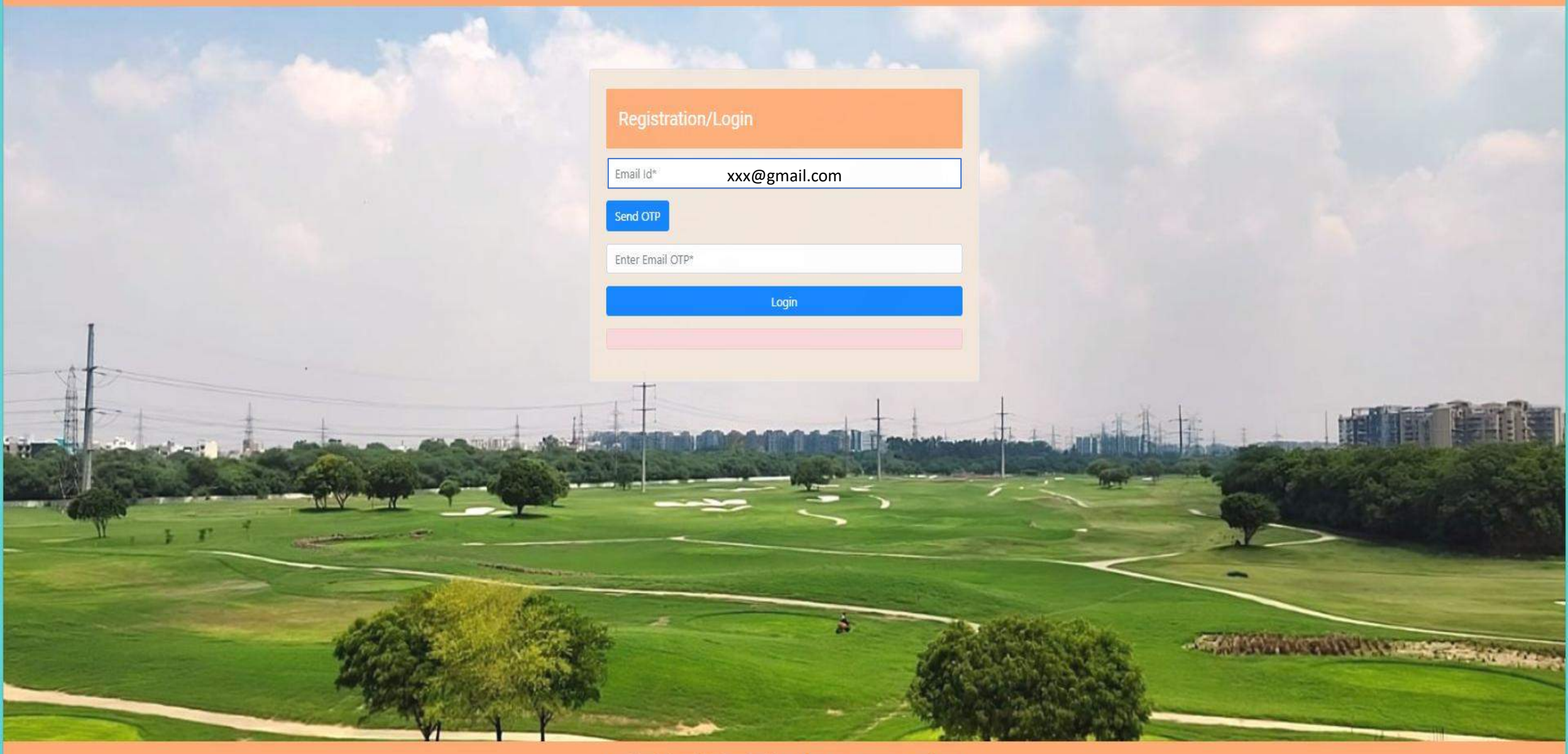

Website designed, developed and hosted by Systems Department of DD/ © Delhi Development Authority

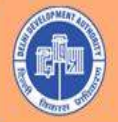

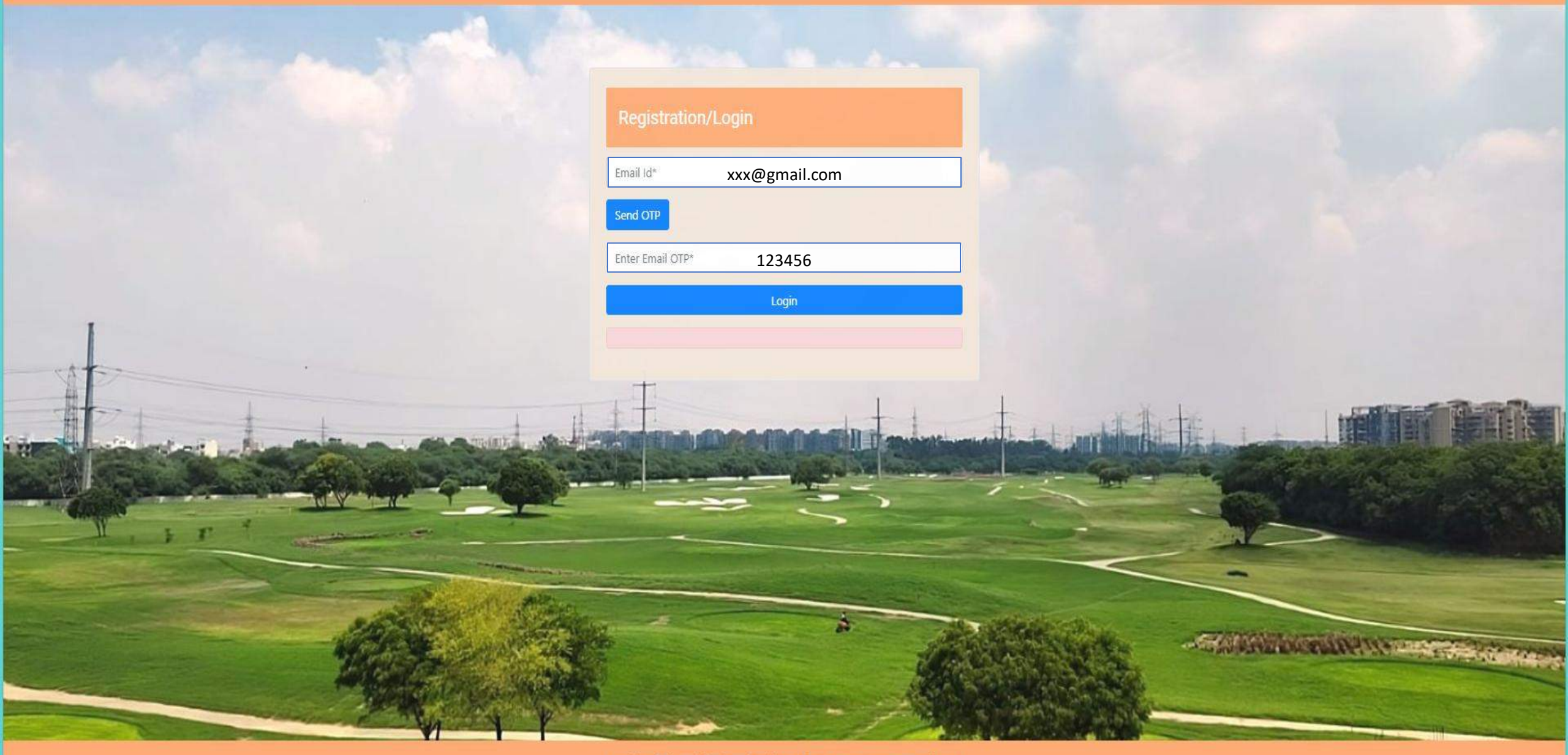

Website designed, developed and hosted by Systems Department of DDA © Delhi Development Authority

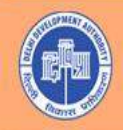

XXXXXX

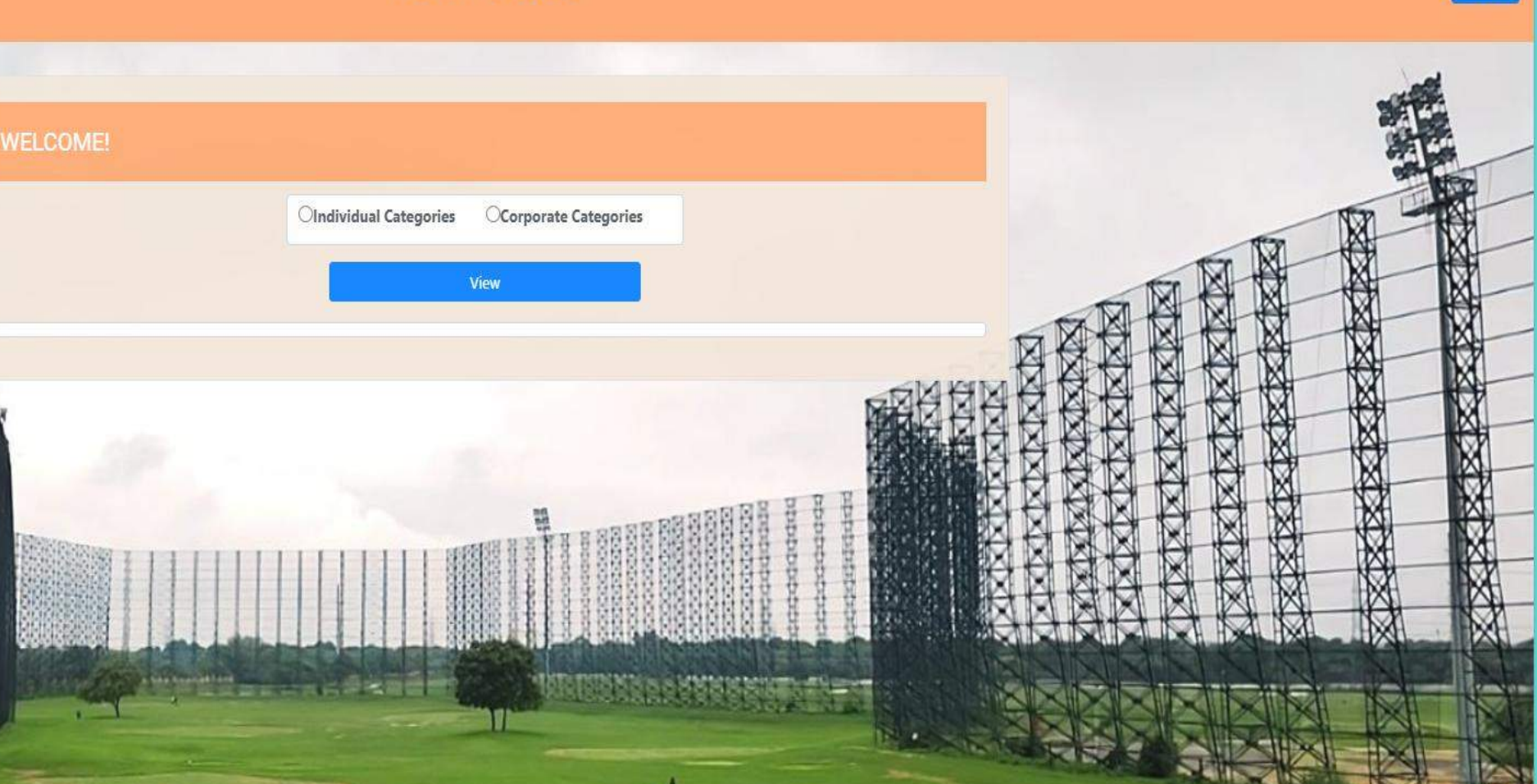

14

### Categories Listed

Website designed, developed and hosted by Systems Department of DD. © Delhi Development Authority

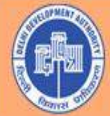

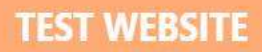

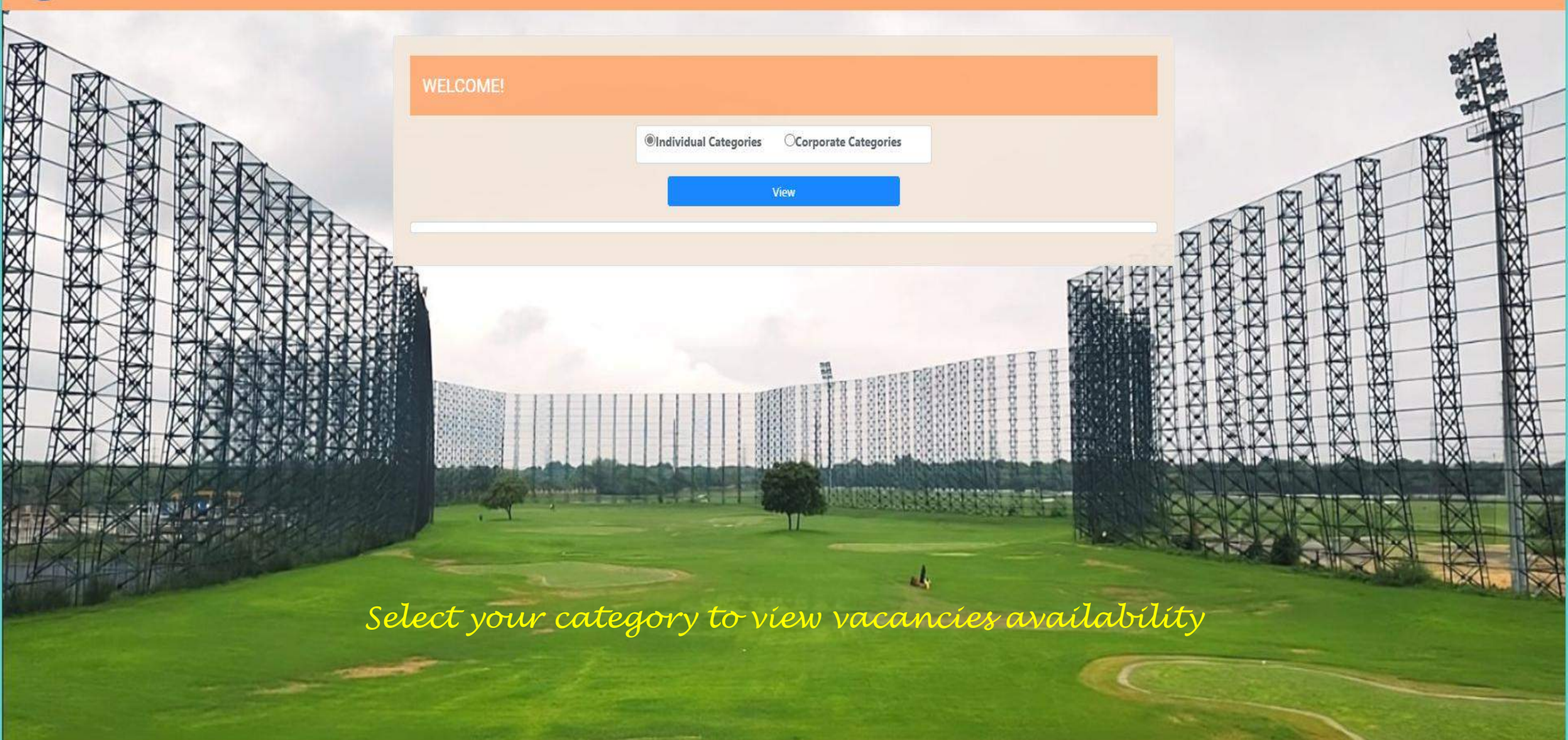

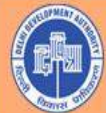

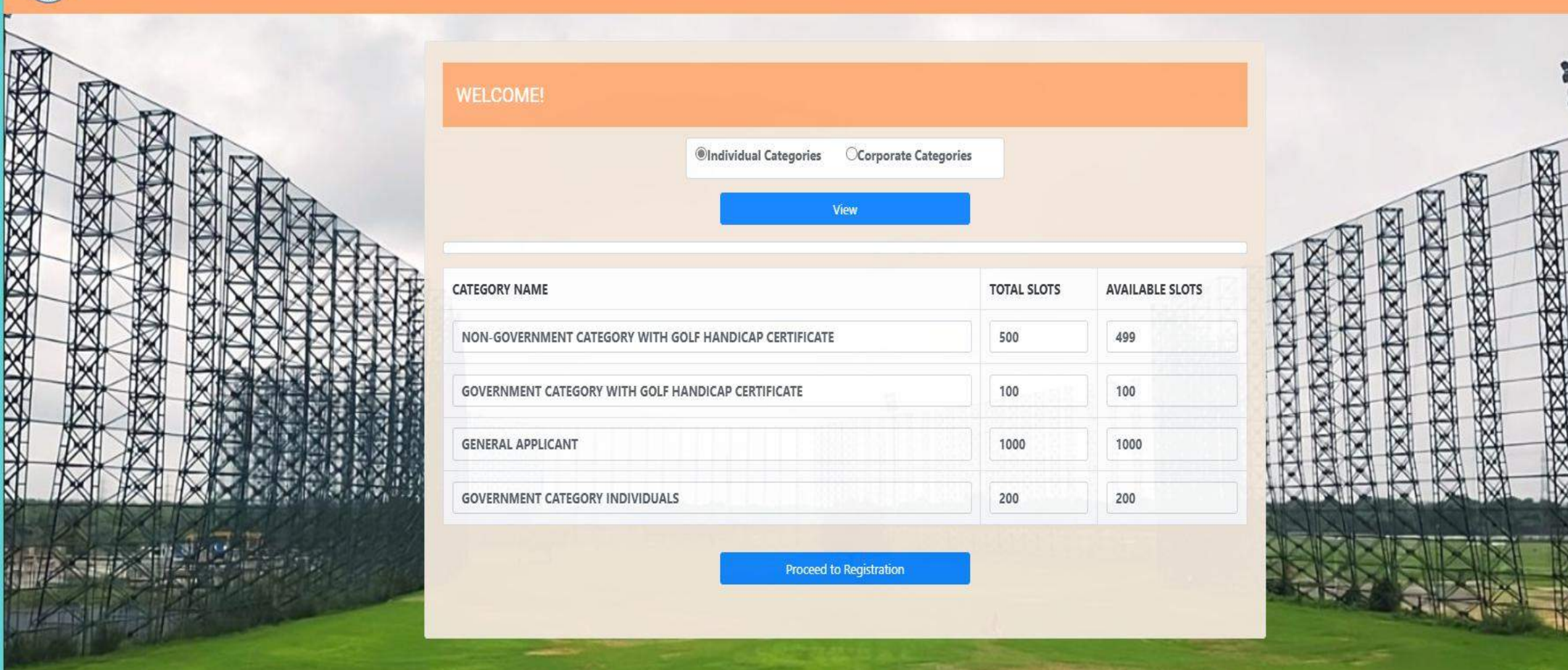

Available live Slots for particular category

XXXXX

8

# **STEP-1 BASIC DETAILS**

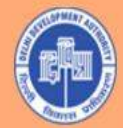

#### **STEP-1 BASIC DETAILS**

#### **TEST WEBSITE**

Logout

and .

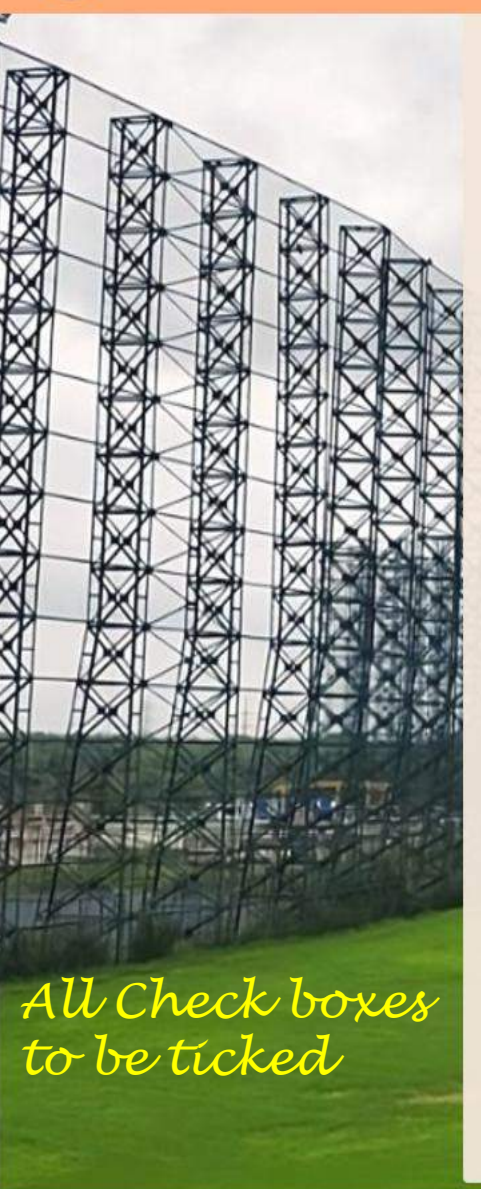

| STEP-1 : BASIC DETAILS STEP-2 : CHILDR | EN DETAILS STEP-3 : UPLOADS STEP-4 : SUBMIT |  |
|----------------------------------------|---------------------------------------------|--|
| Note: * Marked fields are mandatory.   |                                             |  |
| NAME*                                  | maximum 100 characters                      |  |
| GENDER*                                | Omale Ofemale Oother                        |  |
| MARITAL STATUS*                        | Omarried Osingle Odivorcee Owidow/widower   |  |
| ATHER'S NAME / HUSBAND'S NAME*         | OFather OHusband                            |  |
|                                        | maximum 100 characters                      |  |
| APPLICANT RESIDENTIAL ADDRESS*         | maximum 500 characters                      |  |
| OCCUPATION*                            | OGovernment ONon-Government                 |  |
| DFFICE ADDRESS(max. 500 chars)         | maximum 500 characters                      |  |
| DATE OF BIRTH*                         | mm/dd/yyyy                                  |  |
| PAN*                                   | Maximum 10 characters.                      |  |
| AADHAAR*                               | Maximum 12 characters.                      |  |

YOUR APPLICATION STATUS IS: NOT SUBMITTED YET

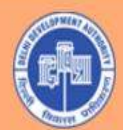

 $\boxtimes$ 

X

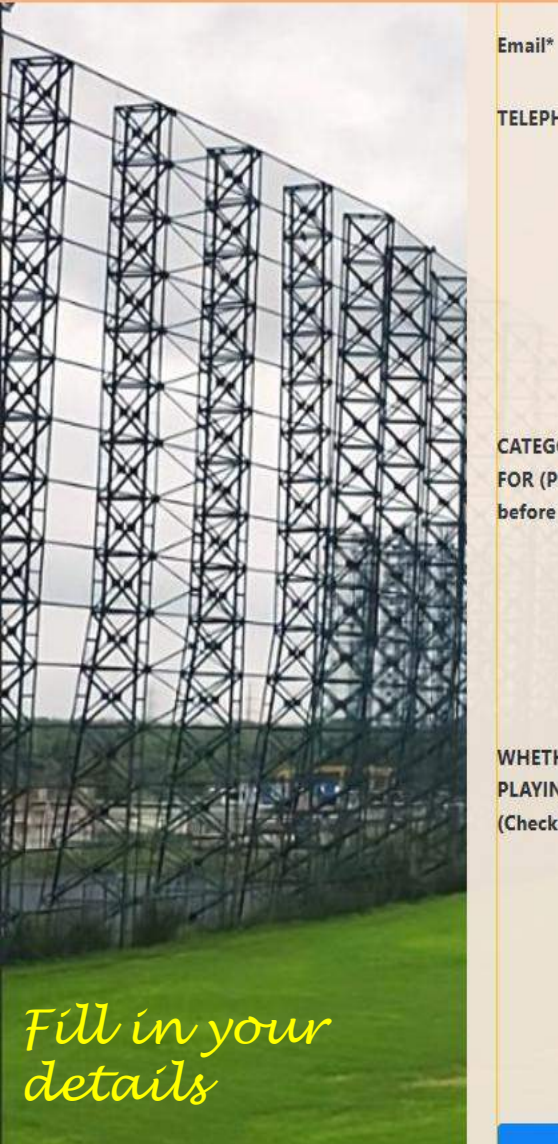

#### Email\* TELEPHONE NO.

MOBILE\*

RESIDENCE (WITH CODE)

OFFICE (WITH CODE)

CATEGORY OF MEMBERSHIP APPLIED FOR (Please read detailed criteria before applying)\*

> HANDICAP (As issued by a Golf Course. For Golf Handicap Category Only.)

WHETHER SPOUSE WOULD USE PLAYING/NON-PLAYING FACILITIES (Check For Yes)

| SPOUS | E NAME        |
|-------|---------------|
| SPOUS | E DATE OF BIR |

PLAYING OR NON-PLAYING

| HKUMAR975757@GMAIL.COM             |               |     |
|------------------------------------|---------------|-----|
|                                    |               |     |
| 10 digit Mobile number(Mandatory). |               |     |
| maximum 15 characters              |               | M   |
|                                    |               |     |
| maximum 15 characters              |               |     |
| Select Category                    | Select Tenure |     |
|                                    |               | XX  |
| maximum 2 digits allowed.          |               | XX  |
|                                    |               |     |
|                                    |               |     |
|                                    |               |     |
|                                    |               |     |
| maximum 100 characters             |               |     |
| mm/dd/yyyy                         |               |     |
| Select Type                        |               | • E |
|                                    |               |     |

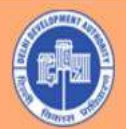

Logout

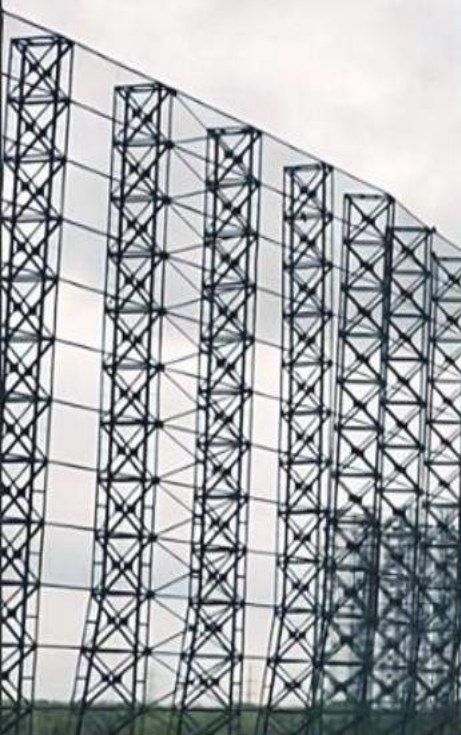

Drop down men to be carefully checked and ticked

|                   | PAN*                               | Maximum 10 characters.     |
|-------------------|------------------------------------|----------------------------|
|                   |                                    | PAN number required        |
|                   | AADHAAR*                           | Maximum 12 characters.     |
|                   |                                    | AADHAAR number required    |
| X                 | Email*                             | HKUMAR975757@GMAIL.Co      |
| XX                | TELEPHONE NO.                      |                            |
| 28                | MOBILE*                            | 10 digit Mobile number(Ma  |
|                   |                                    | Enter 10 digit mobile numb |
| <b>X</b> X        | RESIDENCE (WITH                    | maximum 15 characters      |
|                   | CODE)                              |                            |
|                   | OFFICE (WITH CODE)                 | maximum 15 characters      |
|                   | CATEGORY OF MEMBERSHIP APPLIED     | Select Category            |
| 5 <b>5</b> % - 11 | FOR (Please read detailed criteria | Select Category            |
|                   | before apprying)                   | NON-GOVERNMENT CATEG       |
|                   | HANDICAP (As issued                | GOVERNMENT CATEGORY V      |
| ni                | by a Golf Course. For              | GENERAL APPLICANT          |
| 21                | Only.)                             | GOVERNMENT CATEGORY I      |

WHETHER SPOUSE WOULD USE PLAYING/NON-PLAYING FACILITIES (Check For Yes)

SPOUSE NAME

maximum 100 characters

HKUMAR975757@GMAIL.COM

Select Category NON-GOVERNMENT CATEGORY WITH GOLF HANDICAP CERTIFICATE GOVERNMENT CATEGORY WITH GOLF HANDICAP CERTIFICATE **GENERAL APPLICANT** GOVERNMENT CATEGORY INDIVIDUALS

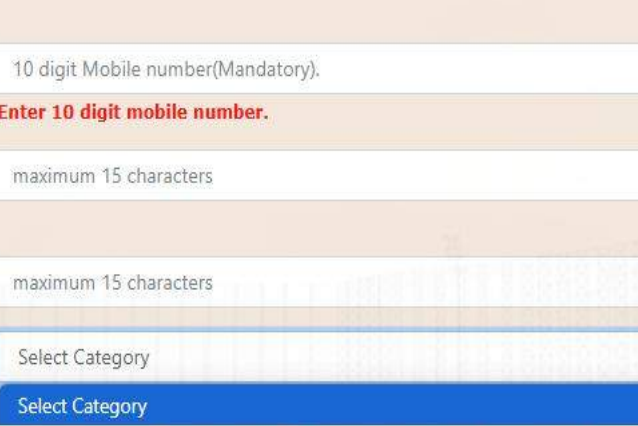

v Select Tenure

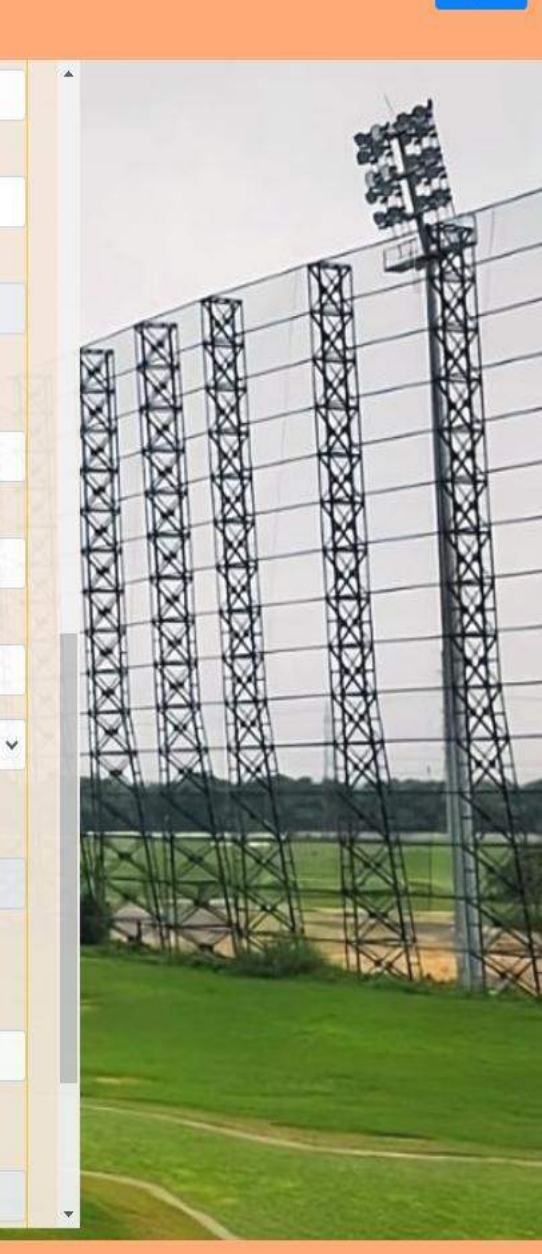

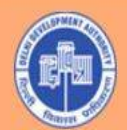

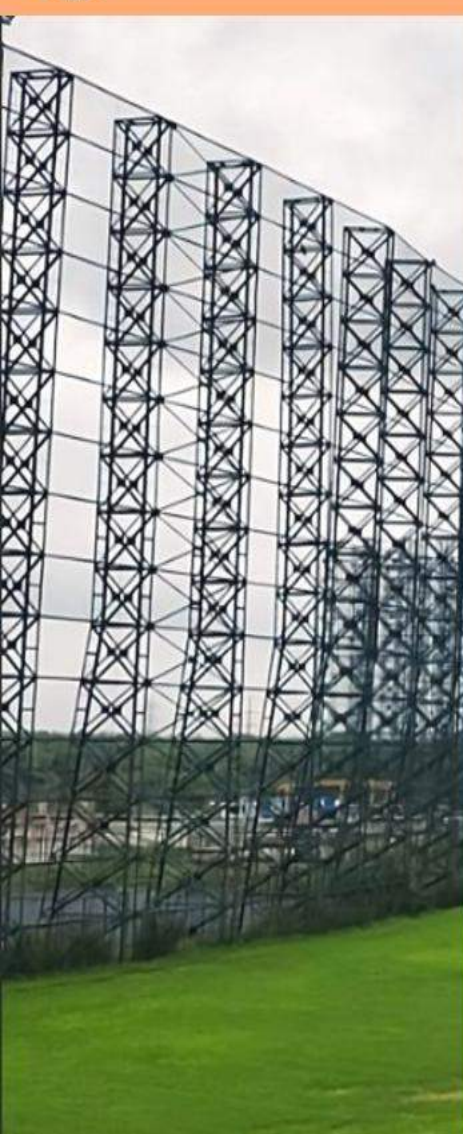

Email\* TELEPHONE NO.

**MOBILE\*** 

**RESIDENCE (WITH** CODE)

OFFICE (WITH CODE)

CATEGORY OF MEMBERSHIP APPLIED FOR (Please read detailed criteria before applying)\*

> HANDICAP (As issued by a Golf Course. For **Golf Handicap Category** Only.)

WHETHER SPOUSE WOULD USE PLAYING/NON-PLAYING FACILITIES (Check For Yes)

| SPOUSE NAME          |  |
|----------------------|--|
| SPOUSE DATE OF BIRTH |  |
| PLAYING OR NON-      |  |

mm/dd/yyyy

Select Type

maximum 15 characters Select Category maximum 2 digits allowed. maximum 100 characters

HKUMAR975757@GMAIL.COM

PLAYING

10 digit Mobile number(Mandatory). maximum 15 characters Select Tenure v Select Tenure 5 Years 3 Years

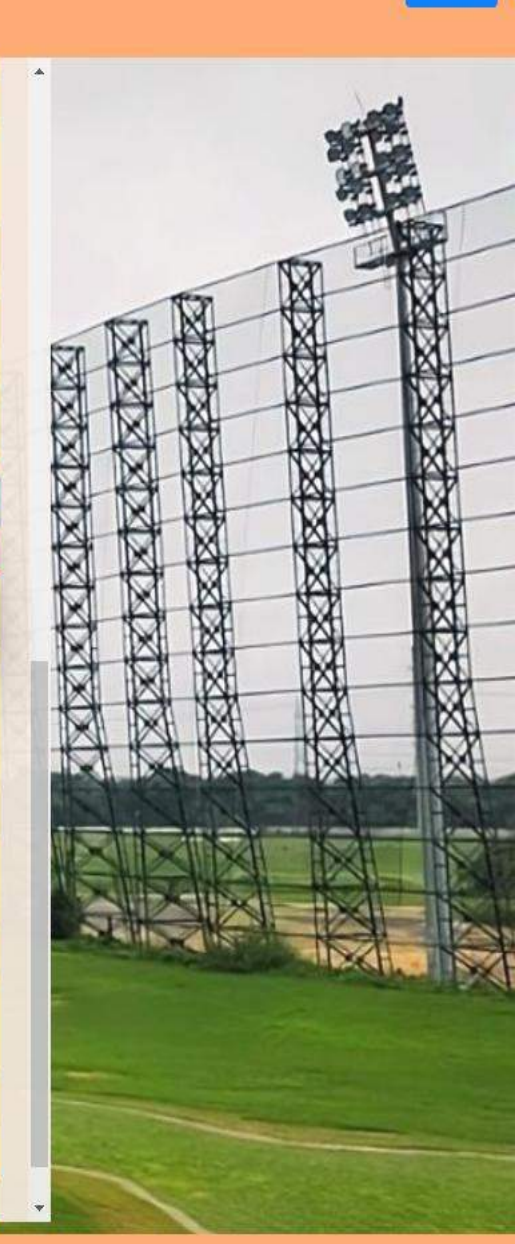

Ű

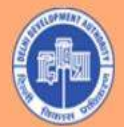

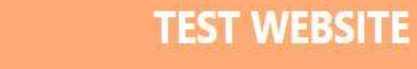

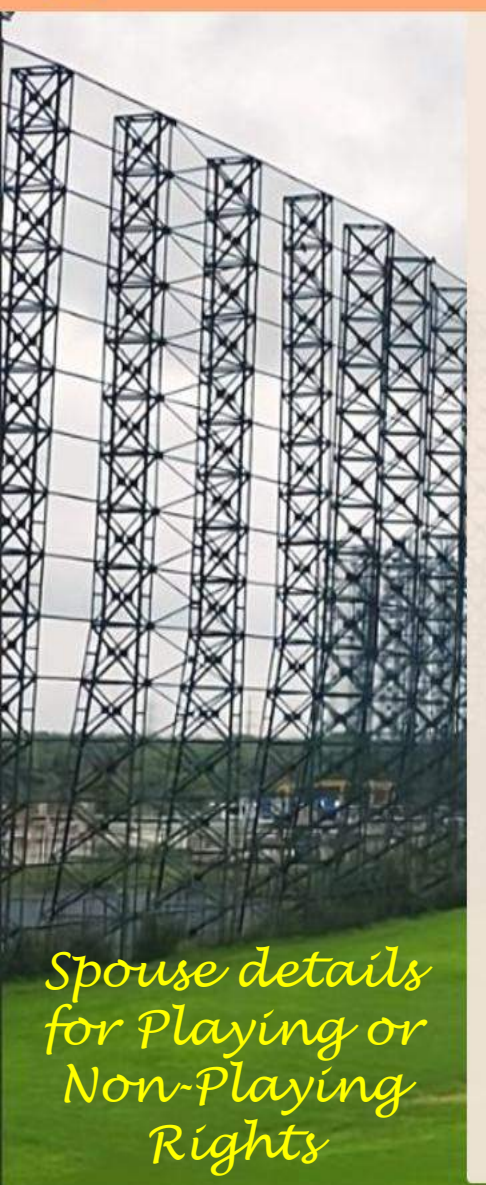

TELEPHONE NO.

Email\*

MOBILE\*

OFFICE (WITH CODE)

CATEGORY OF MEMBERSHIP APPLIED FOR (Please read detailed criteria before applying)\*

CODE)

HANDICAP (As issued by a Golf Course. For Golf Handicap Category Only.)

WHETHER SPOUSE WOULD USE PLAYING/NON-PLAYING FACILITIES (Check For Yes)

SPOUSE DATE OF BIRTH

SPOUSE NAME

PLAYING

PLAYING NON-PLAYING

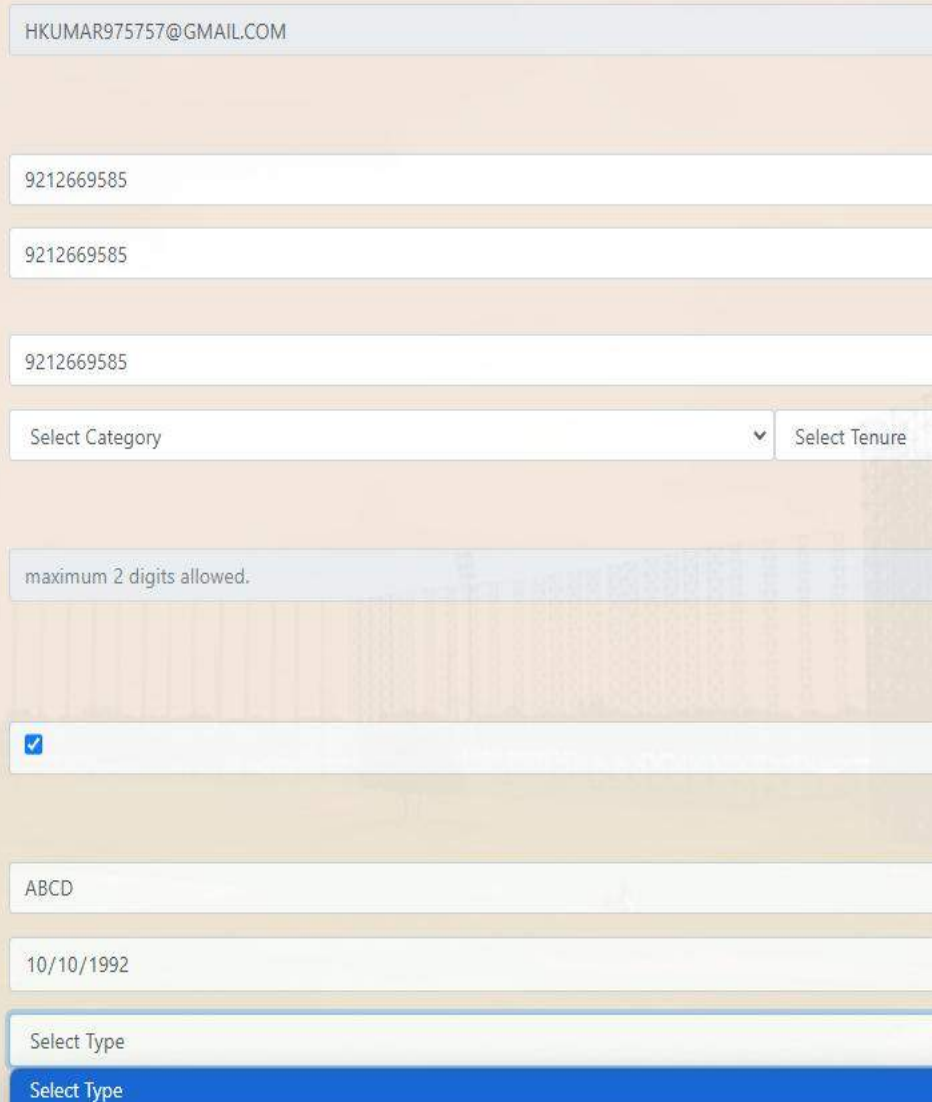

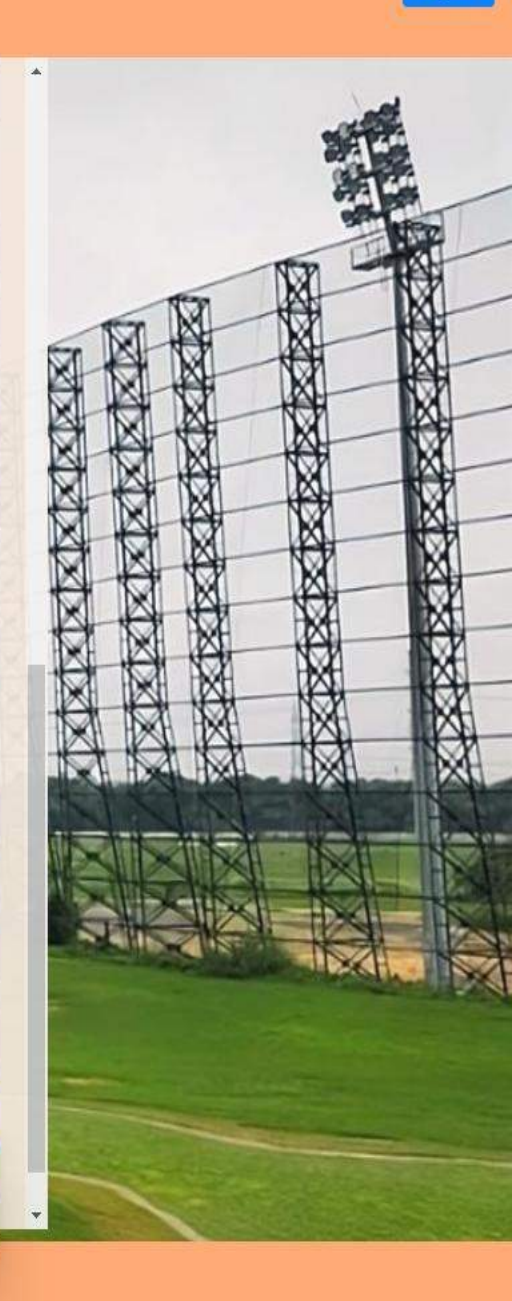

Website designed, developed and hosted by Systems Department of DDA

© Delhi Development Authority

## **STEP-2 CHILDREN DETAILS**

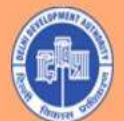

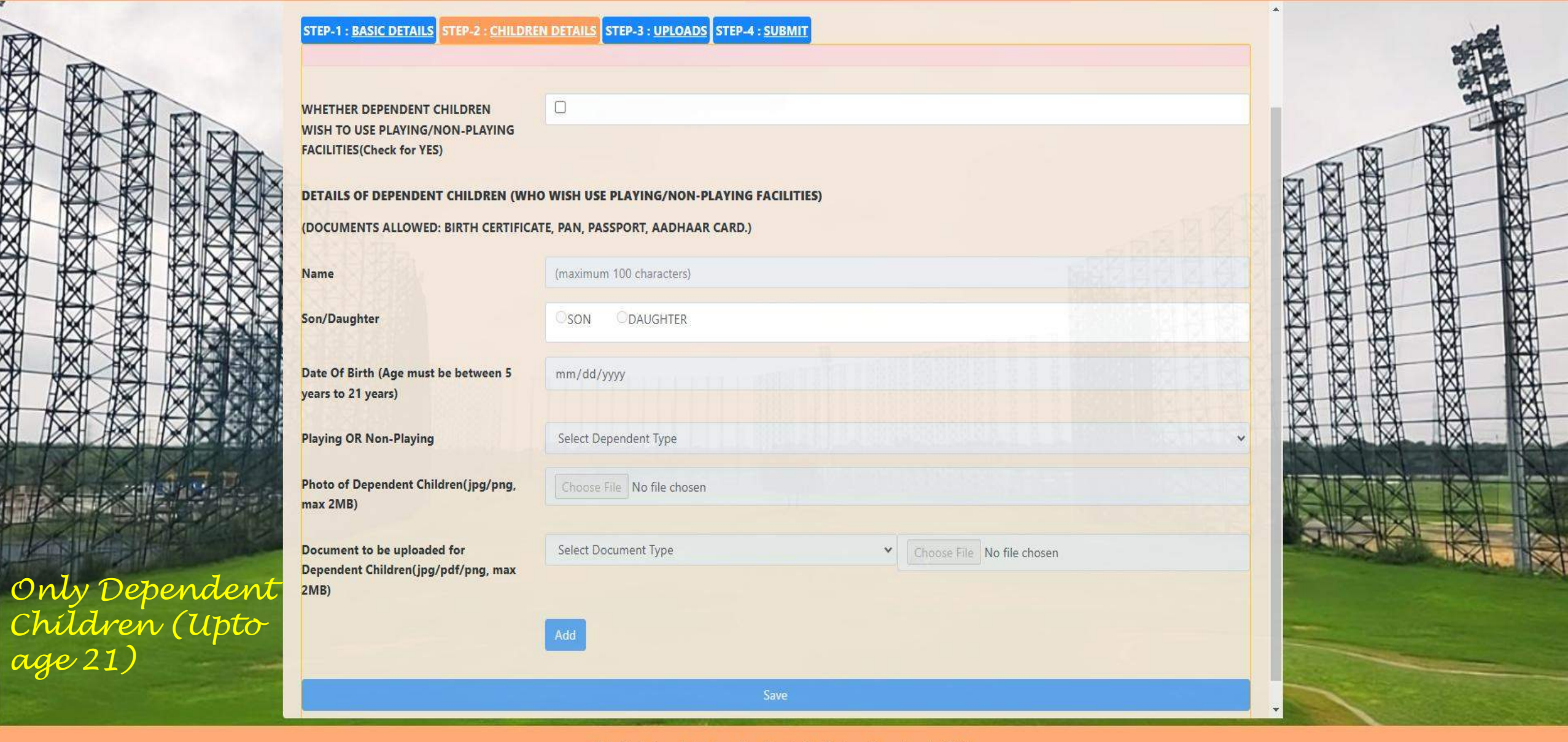

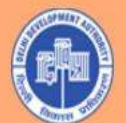

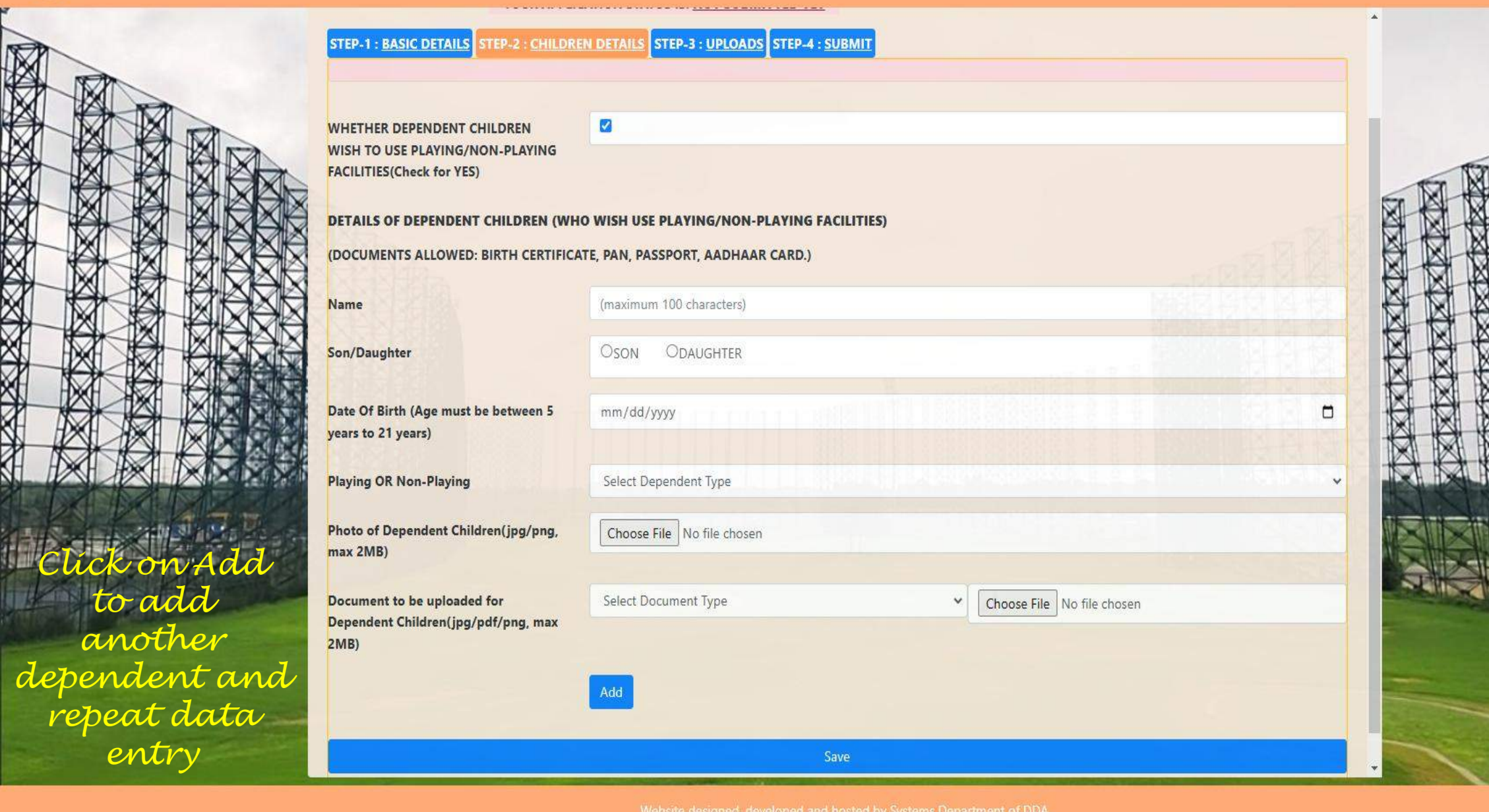

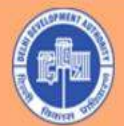

YOUR APPLICATION STATUS IS: NOT SUBMITTED

Logout

100

TX XX XX

 $\boxtimes$ 

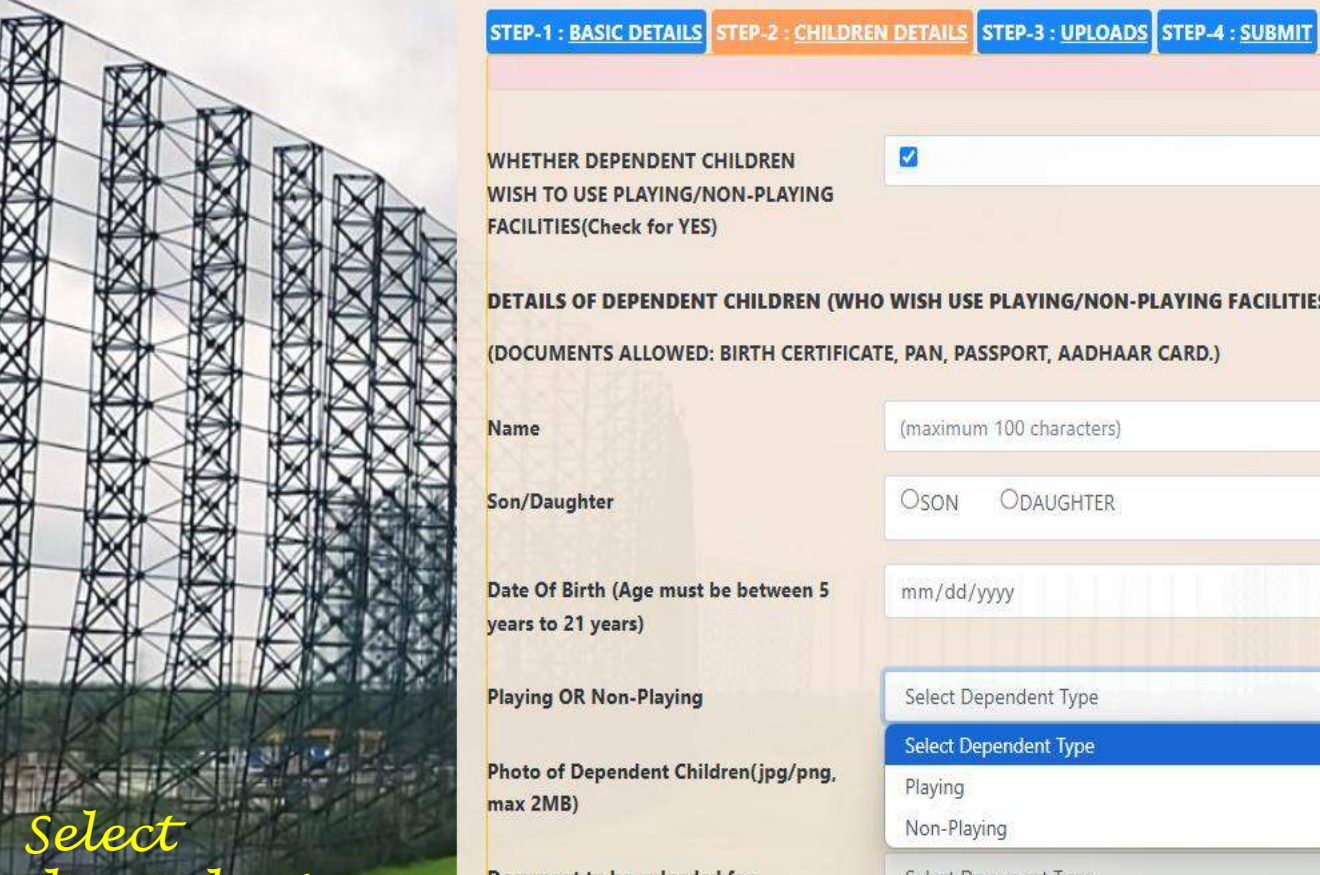

Select dependent category (Playing or Non-playing) Docum Depend 2MB)

| DEPENDENT CHILDREN<br>JSE PLAYING/NON-PLAYING<br>(Check for YES) |                                                   |     |
|------------------------------------------------------------------|---------------------------------------------------|-----|
| DEPENDENT CHILDREN (WH                                           | O WISH USE PLAYING/NON-PLAYING FACILITIES)        |     |
|                                                                  | (maximum 100 characters)                          |     |
|                                                                  | Oson Odaughter                                    |     |
| Age must be between 5<br>ars)                                    | mm/dd/yyyy                                        |     |
| n-Playing                                                        | Select Dependent Type                             |     |
| ndent Children(jpg/png,                                          | Select Dependent Type<br>Playing<br>Non-Playing   |     |
| be uploaded for<br>hildren(ipg/pdf/png_max_                      | Select Document Type   Choose File No file choose | sen |

Save

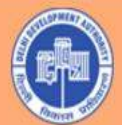

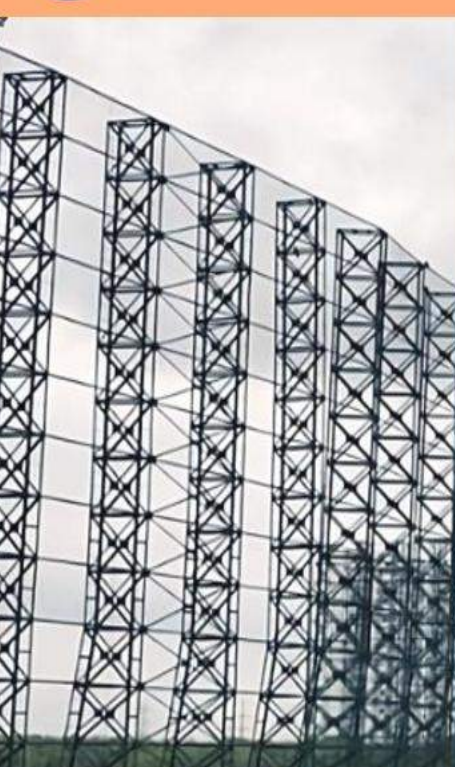

#### Upload dependent documents

Registration

YOUR APPLICATION STATUS IS: NOT SUBMITTED YET

**TEST WEBSITE** 

STEP-1 : BASIC DETAILS STEP-2 : CHILDREN DETAILS STEP-3 : UPLOADS STEP-4 : SUBMIT

WHETHER DEPENDENT CHILDREN WISH TO USE PLAYING/NON-PLAYING FACILITIES(Check for YES)

DETAILS OF DEPENDENT CHILDREN (WHO WISH USE PLAYING/NON-PLAYING FACILITIES)

OSON

mm/dd/yyyy

~

(DOCUMENTS ALLOWED: BIRTH CERTIFICATE, PAN, PASSPORT, AADHAAR CARD.)

Name

Son/Daughter

Date Of Birth (Age must be between 5 years to 21 years)

Playing OR Non-Playing

Photo of Dependent Children(jpg/png, max 2MB)

Document to be uploaded for Dependent Children(jpg/pdf/png, max 2MB)

Select Dependent Type

(maximum 100 characters)

ODAUGHTER

Choose File No file chosen

Select Document Type

Select Document Type BIRTH CERTIFICATE PAN CARD

PASSPORT

AADHAAR CARD

Choose File No file chosen

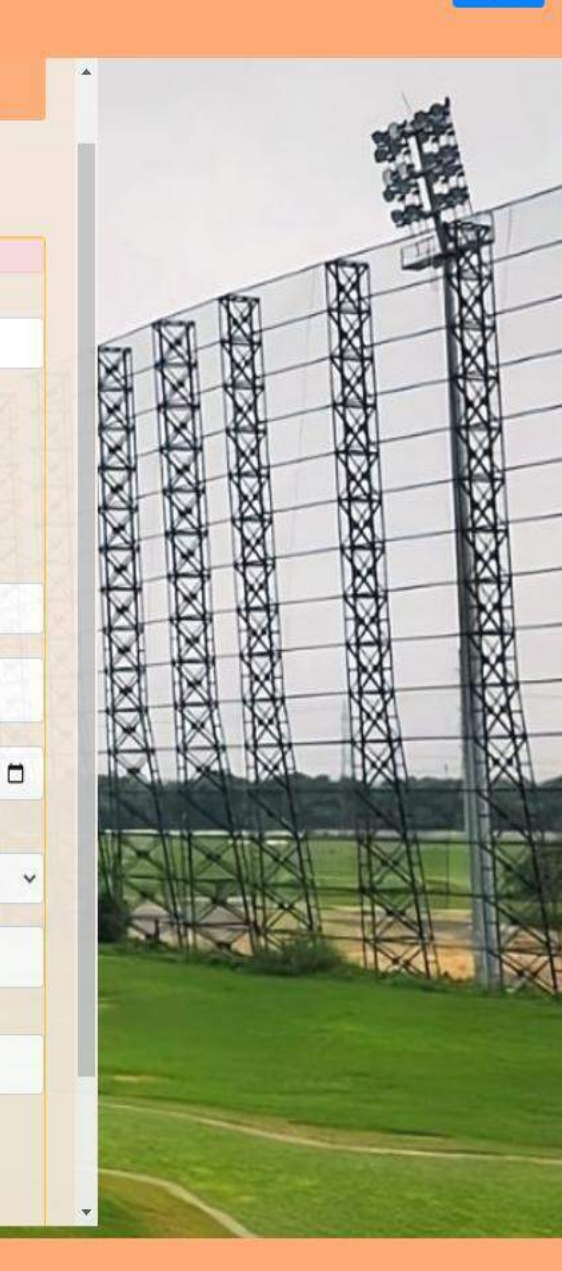

© Delhi Development Authorit

## **STEP-3 UPLOAD**

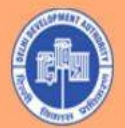

Logout

 $\boxtimes$ 

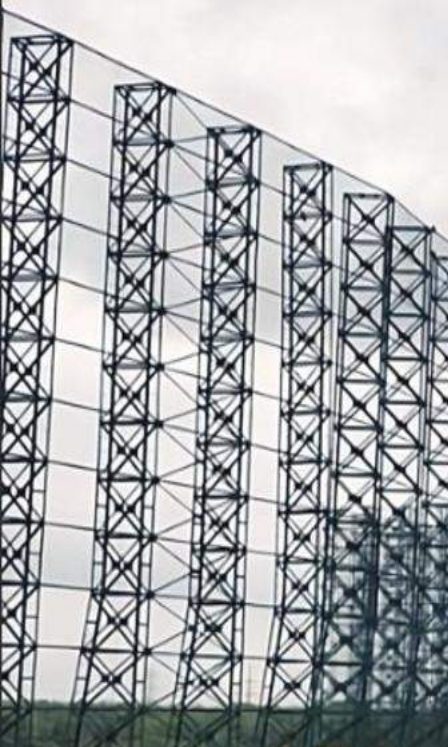

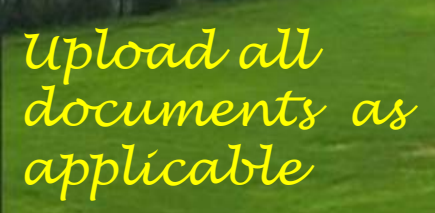

|                                                          | YOUR APPLIC                                       | ATION STATUS IS: NOT SUBMITTED YET |
|----------------------------------------------------------|---------------------------------------------------|------------------------------------|
| STEP-1 : BASIC DETAILS STEP-2 : CHILDREN DETAILS         | STEP-3 : UPLOADS STEP-4 : SUBMIT                  |                                    |
| Applicant's Photo(jpg/png,max:2MB)                       | Choose File No file chosen                        | Upload                             |
| Applicant's Signature(jpg/png,max:2MB)                   | Choose File No file chosen                        | Upload                             |
| Applicant's PAN(jpg/png/pdf,max:2MB)                     | Choose File No file chosen                        | Upload                             |
| Applicant's AADHAAR(jpg/png/pdf,max:2MB)                 | Choose File No file chosen                        | Upload                             |
| Address Proof(jpg/pdf/png, max 2MB)                      | Select Document Type   Choose File No file chosen | Upload                             |
| Golf Handicap Certificate(jpg/png/pdf,max:2MB)           | Choose File No file chosen                        | Upload                             |
| Proof of Date of Birth of<br>Spouse(jpg/png/pdf,max:2MB) | Choose File No file chosen                        | Upload                             |
| Spouse Photo(jpg/png,max:2MB)                            | Choose File No file chosen                        | Upload                             |
| Proof Of Relation With Spouse(jpg/pdf/png, max           | Select Document Type  Choose File No file chosen  | Upload                             |

Website designed, developed and hosted by Systems Department of DD © Delhi Development Authority

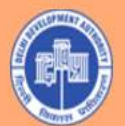

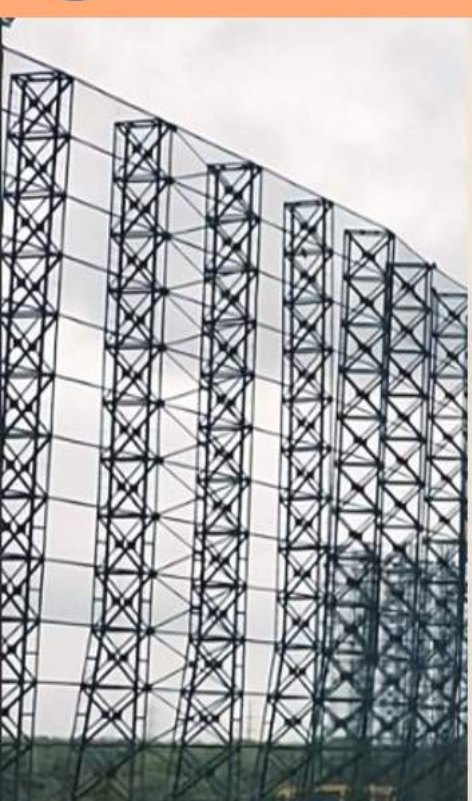

# Upload documents as applicable

| Y                                                                                                    | OUR APPLICATION STATUS IS: NOT SUBMITTED YET                |      |        |
|----------------------------------------------------------------------------------------------------|-------------------------------------------------------------|------|--------|
| STEP-1 : BASIC DETAILS STEP-2 : CHILDREN DETAILS                                                      | STEP-3 : UPLOADS STEP-4 : SUBMIT                            |      |        |
| File uploaded successfully.                                                                           |                                                             |      |        |
| Applicant's Photo(jpg/png,max:2MB)                                                                    | Choose File No file chosen                                  | View | Upload |
| Applicant's Signature(jpg/png,max:2MB)                                                                | Choose File No file chosen                                  | View | Upload |
| Applicant's PAN(jpg/png/pdf,max:2MB)                                                                  | Choose File No file chosen                                  | View | Upload |
| Applicant's AADHAAR(jpg/png/pdf,max:2MB)                                                              | Choose File No file chosen                                  | View | Upload |
| Address Proof(jpg/pdf/png, max 2MB)                                                                   | Select Document Type                                        |      | Upload |
| Golf Handicap Certificate(jpg/png/pdf,max:2MB)                                                        | DRIVING LICENSE                                             |      | Upload |
| Proof of Date of Birth of<br>Spouse(jpg/png/pdf,max:2MB)                                              | PASSPORT<br>AADHAAR CARD                                    |      | Upload |
| Spouse Photo(jpg/png,max:2MB)                                                                         | WATER BILL ELECTRICITY BILL                                 |      | Upload |
| Proof Of Relation With Spouse(jpg/pdf/png, max<br>2MB)                                                | GAS BILL<br>Select Document type Choose File No file chosen |      | Upload |
| Documents For Government Category                                                                     |                                                             |      |        |
| Identity Card of Department/ Retired Officer's<br>Identity Card / ECHS Card / CGHS Card/ Canteen Card | Choose File No file chosen                                  |      | Upload |

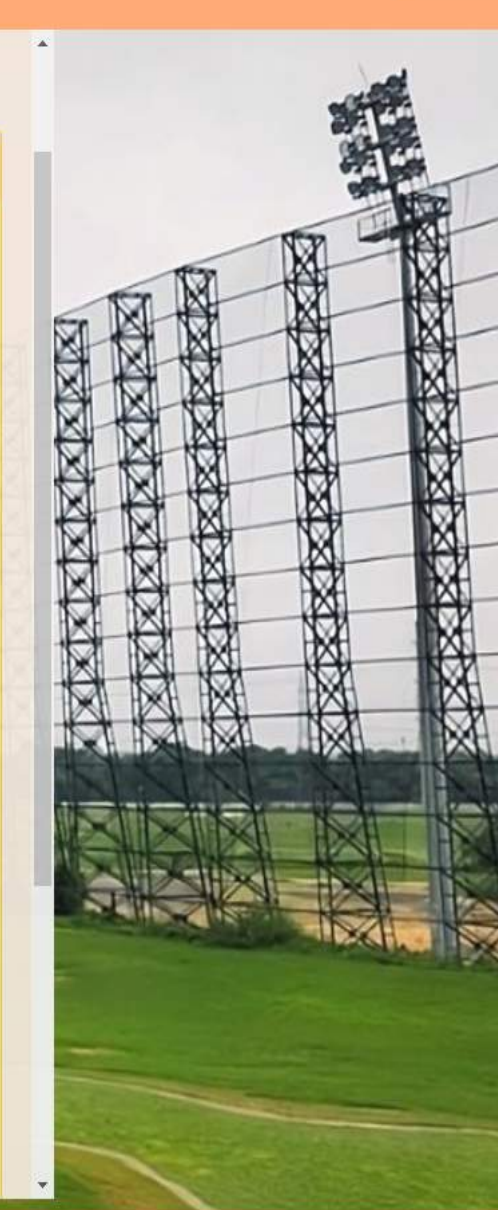

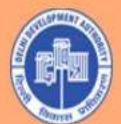

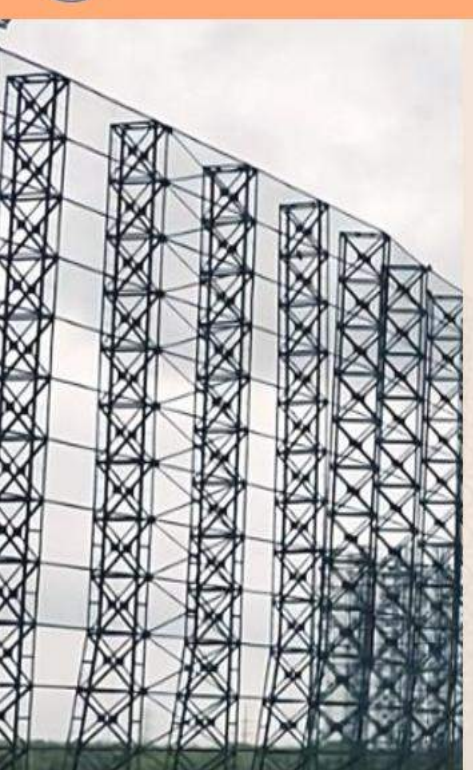

## Upload documents as

applicable

Applicant's AADHAAR(jpg/png/pdf,max:2MB) Address Proof(jpg/pdf/png, max 2MB)

Golf Handicap Certificate(jpg/png/pdf,max:2MB)

Proof of Date of Birth of Spouse(jpg/png/pdf,max:2MB)

Spouse Photo(jpg/png,max:2MB)

Proof Of Relation With Spouse(jpg/pdf/png, max 2MB)

**Documents For Government Category** 

Identity Card of Department/ Retired Officer's Identity Card / ECHS Card / CGHS Card/ Canteen Card for serving defence service officers(jpg/png/pdf,max:2MB)

Certificate of the officer that pay and allowances / Pension Pay Order (PPO) if officer is retired, are being drawn from the Consolidated Fund of India/State or officer is on deputation(jpg/png/pdf,max:2MB)

Salary/Pension Slip(jpg/png/pdf,max:2MB)

| Choos  | se File | ] No file chosen |   |           |          |           | View | Uple | oad |
|--------|---------|------------------|---|-----------|----------|-----------|------|------|-----|
| AADHA  | AAR C/  | ARD              | ~ | Choose Fi | le No fi | le chosen | View | Uple | oad |
| Choos  | se File | No file chosen   |   |           |          |           |      | Uple | bad |
| Choos  | se File | ] No file chosen |   |           |          |           | View | Uple | oad |
| Choos  | se File | No file chosen   |   |           |          |           | View | Uple | oad |
| Select | Docun   | nent Type        | * | Choose Fi | le No fi | le chosen |      | Uple | oad |
|        |         |                  |   |           |          |           |      |      |     |
|        |         |                  |   |           |          |           |      |      |     |
| Choos  | se File | No file chosen   |   |           |          |           |      | Upi  | 020 |
|        |         |                  |   |           |          |           |      |      |     |
| Choos  | se File | No file chosen   |   |           |          |           |      | Uple | bad |
|        |         |                  |   |           |          |           |      |      |     |
|        |         |                  |   |           |          |           |      | 1    |     |
| Choos  | se File | ] No file chosen |   |           |          |           |      | Uple | bad |

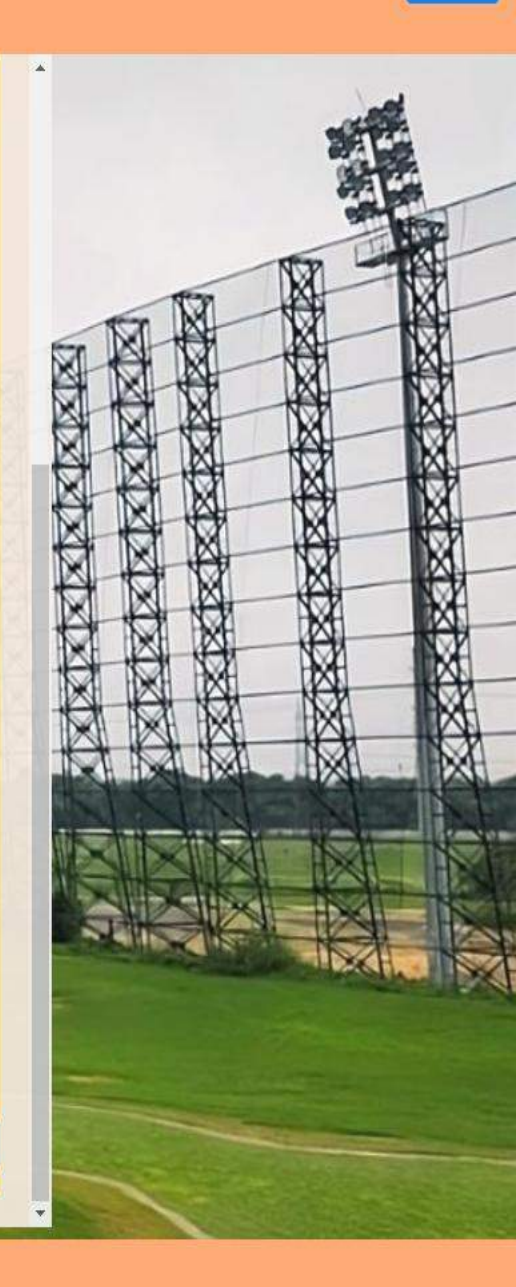

TEST WEBSITE

Vebsite designed, developed and hosted by Systems Department of DDA © Delhi Development Authority

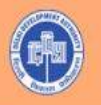

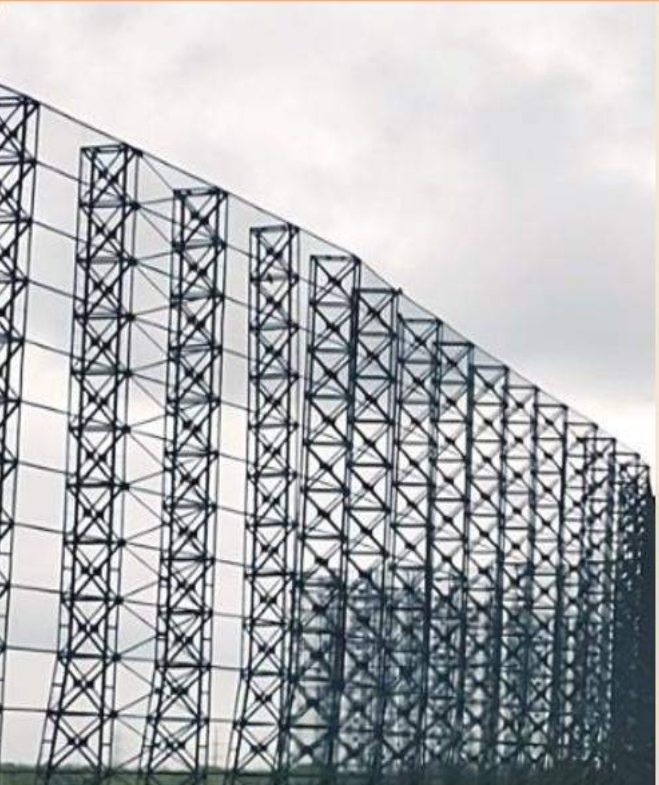

Upload documents as applicable

| File uploaded successfully.                                                                                                    |                                                                                                    |      |        |
|----------------------------------------------------------------------------------------------------|----------------------------------------------------------------------------------------------------|------|--------|
| Applicant's Photo(jpg/png.max:2MB)                                                                                                    | Choose File No file chosen                                                                                     | View | Upload |
| upplicant's Signature(jpg/png.max:2MB)                                                                                                    | Choose File No file chosen                                                                                     | View | Upload |
| pplicant's PAN(jpg/png/pdf,max:2MB)                                                                                                    | Choose File No file chosen                                                                                     | View | Upload |
| pplicant's AADHAAR(jpg/png/pdf,max:2MB)                                                                                                    | Choose File No file chosen                                                                                     | View | Upload |
| ddress Proof(jpg/pdf/png, max 2MB)                                                                                                    | AADHAAR CARD                                                                                                   | View | Upload |
| olf Handicap Certificate(jpg/png/pdf,max:2MB)                                                                                                    | Choose File No file chosen                                                                                     |      | Upload |
| roof of Date of Birth of<br>pouse(jpg/png/pdf,max:2MB)                                                                                                    | Choose File No file chosen                                                                                     | View | Upload |
| pouse Photo(jpg/png,max:2MB)                                                                                                    | Choose File No file chosen                                                                                     | View | Upload |
| roof Of Relation With Spouse(jpg/pdf/png, max<br>MB)                                                                                                    | Select Document Type Choose File No file chosen                                                                |      | Uploa  |
| ocuments For Government Category                                                                                                    |                                                                                                    |      |        |
| lentity Card of Department/ Retired Officer's<br>lentity Card / ECHS Card / CGHS Card/ Canteen Card<br>or serving defence service                                                                                      | Choose File No file chosen                                                                                     | View | Upload |
| fficers(jpg/png/pdf.max:2MB)                                                                                                    |                                                                                                    |      |        |
| ertificate of the officer that pay and allowances /<br>ension Pay Order (PPO) if officer is retired, are<br>eing drawn from the Consolidated Fund of<br>ndia/State or officer is on<br>leputation(jpg/png/pdf.max:2MB) | Choose File No file chosen                                                                                     | View | Upload |
| alary/Pension Slip(jpg/png/pdf,max:2MB)                                                                                                    | Choose File No file chosen                                                                                     | View | Upload |
|                                                                                                    | and a second second second second second second second second second second second second second second second |      |        |

TEST WEBSITE

**ATXIXIXIX** XXXX XXX  $\otimes$ Once documents Uploaded clíck Save

## **Application Details – Preview**

Please check the information you have provided.

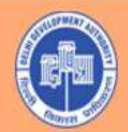

XXXX

8

-

 $\otimes$ 

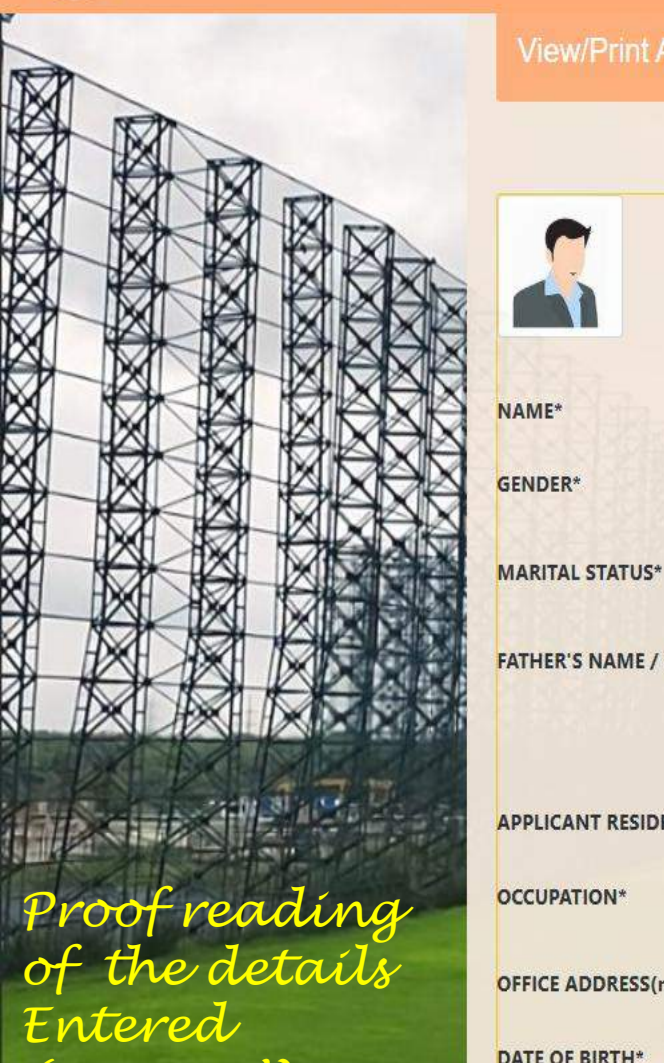

**DATE OF BIRTH\*** 

PAN\*

(3 Pages')

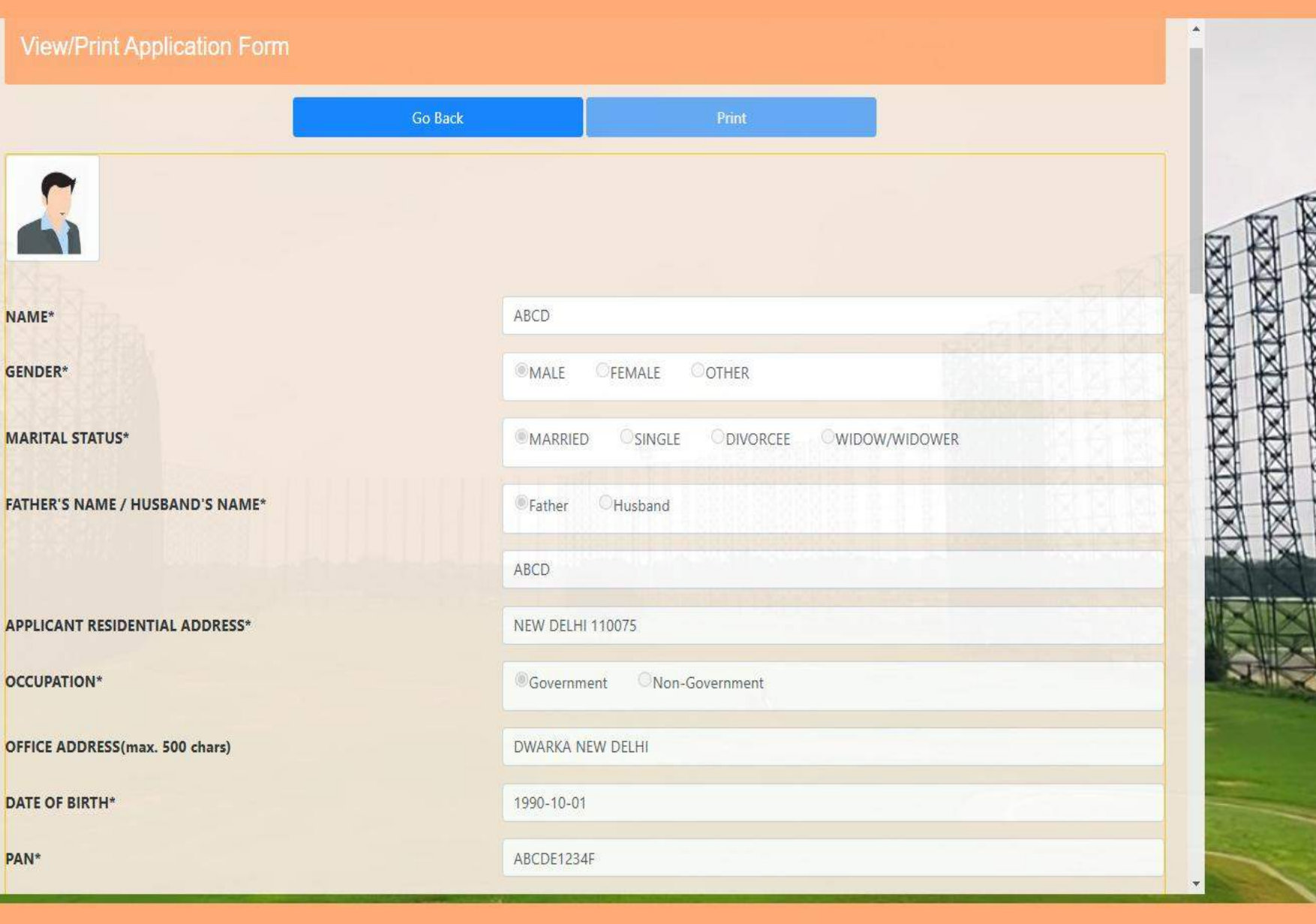

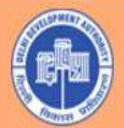

Logout

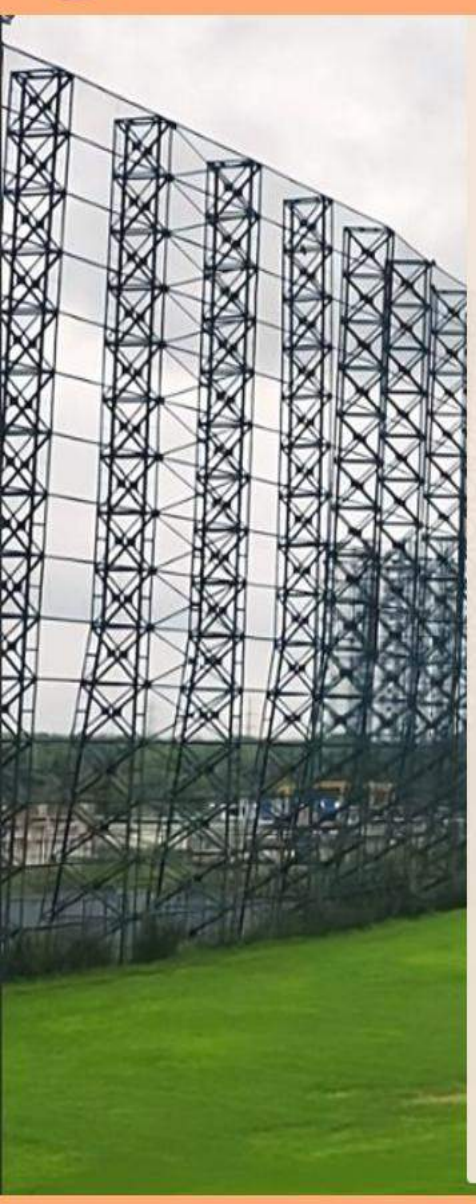

| AADHAAR* |  |
|----------|--|
| Email*   |  |

TELEPHONE NO.

MOBILE\*

**RESIDENCE (WITH CODE)** 

OFFICE (WITH CODE)

CATEGORY OF MEMBERSHIP APPLIED FOR\*

HANDICAP CERTIFICATE(For Golf Handicap Category Only)

WHETHER SPOUSE WOULD USE PLAYING/NON-PLAYING FACILITIES (Check For Yes)

SPOUSE NAME

SPOUSE DATE OF BIRTH

PLAYING OR NON-PLAYING

| HKUMAR975757@GMAILCOM           |   |            |         |
|---------------------------------|---|------------|---------|
|                                 |   |            |         |
|                                 |   |            |         |
| 9212669585                      |   |            |         |
|                                 |   |            |         |
| 9212669585                      |   |            |         |
| 9212669585                      |   |            | 4724    |
|                                 |   | NAME NO PE | N. ISIN |
| GOVERNMENT CATEGORY INDIVIDUALS | ~ | 3 Years    | *       |
| NA                              |   |            |         |
|                                 |   |            |         |
|                                 |   |            |         |
|                                 |   |            |         |
|                                 |   |            |         |
| 1                               |   |            |         |
|                                 |   |            |         |
|                                 |   |            |         |
|                                 |   |            |         |
| APCD                            |   |            |         |
| ADCD.                           |   |            |         |
| 1000 10 10                      |   |            |         |

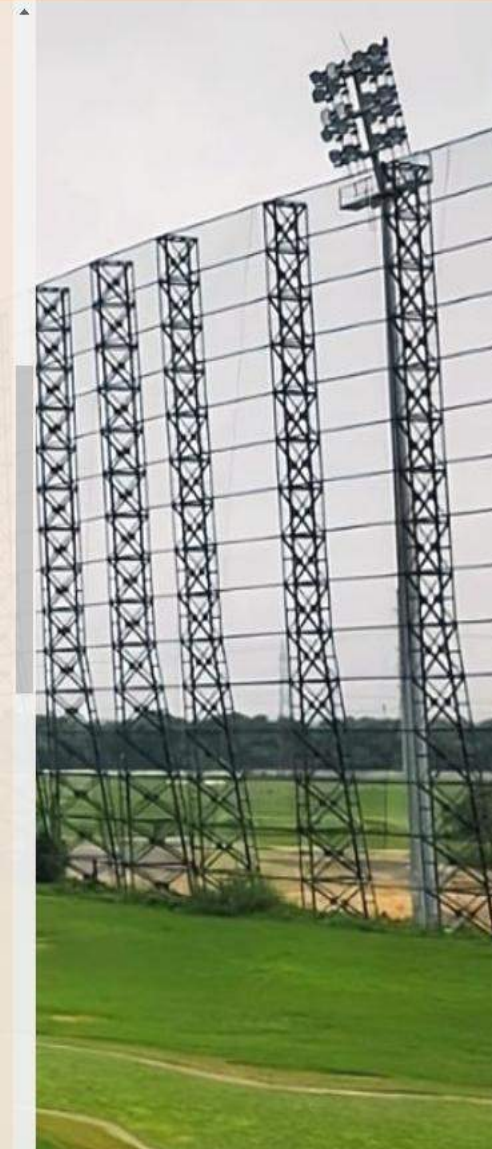

Website designed, developed and hosted by Systems Department of DD © Delhi Development Authority

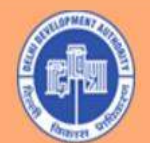

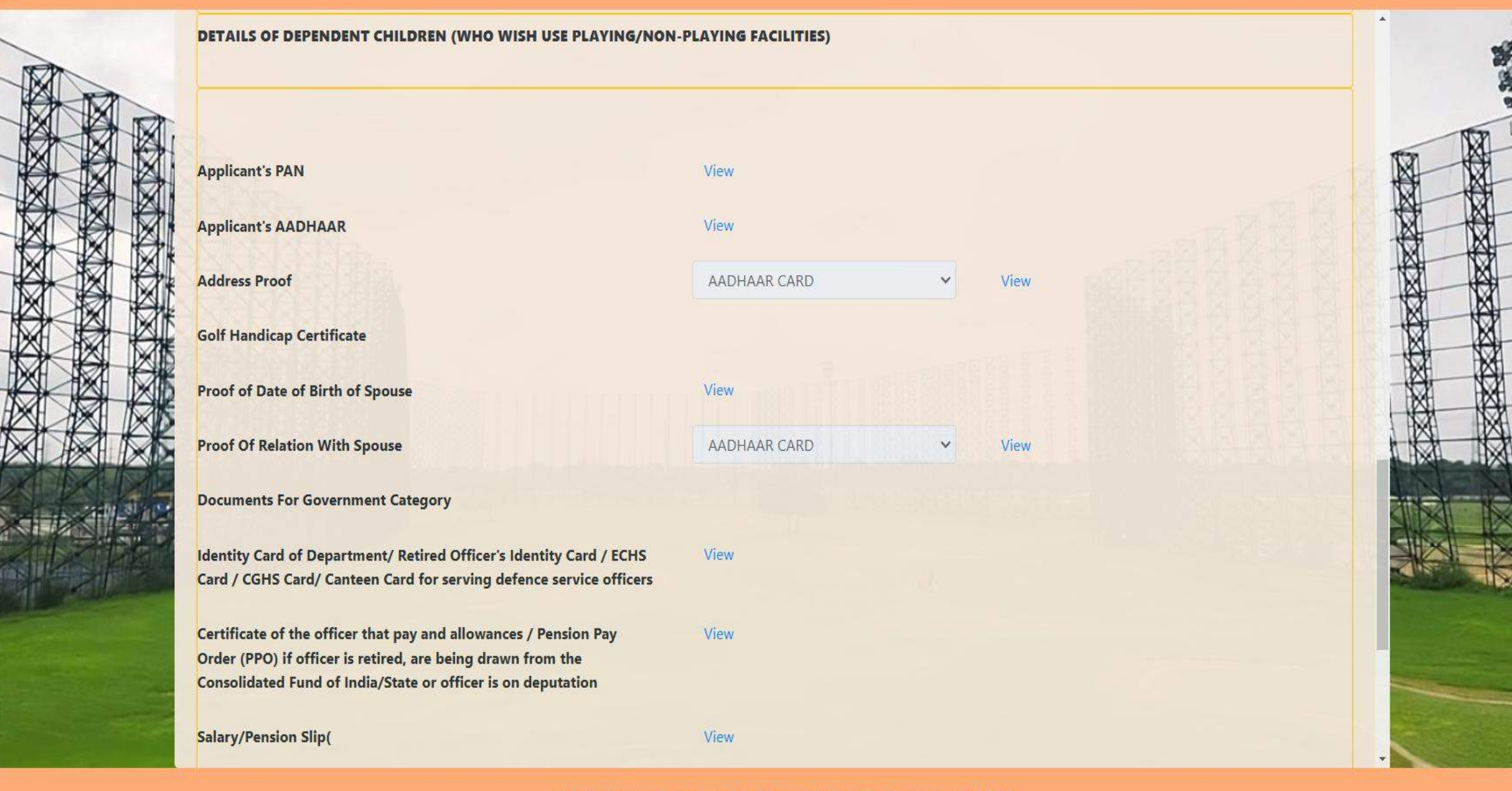

Website designed, developed and hosted by Systems Department of DDA © Delhi Development Authority

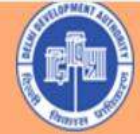

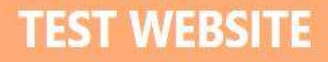

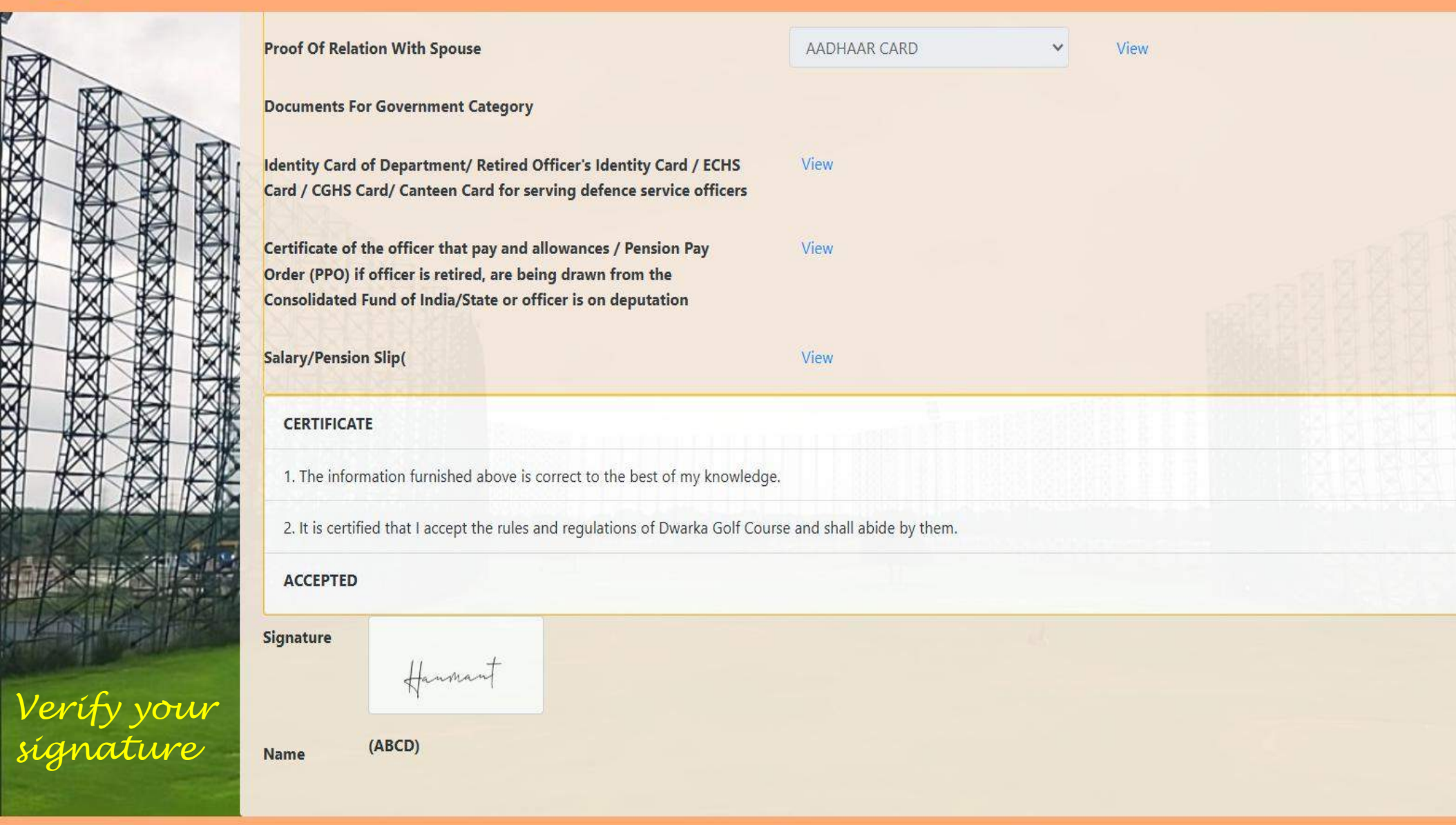

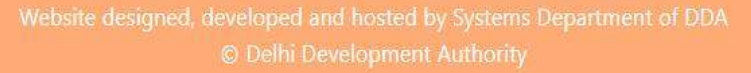

## **STEP-4 SUBMIT**

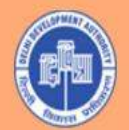

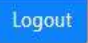

100.00

AXXXXXX

 $\boxtimes$ 

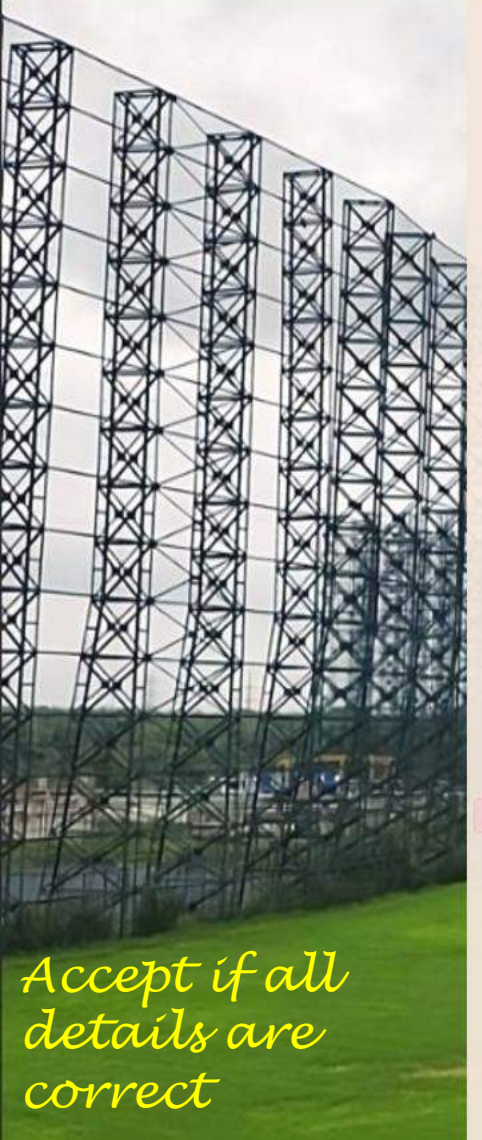

|                                 | YOUR APPLICATION STA                                                                          | ATUS IS: <u>Not submitted yet</u> |
|---------------------------------|-----------------------------------------------------------------------------------------------|-----------------------------------|
| P-1 : BASIC DETAILS STEP-2 : CI | HILDREN DETAILS STEP-3 : UPLOADS STEP-4 : SUBMIT                                              |                                   |
|                                 | Preview                                                                                       | 1                                 |
|                                 | CERTIFICATE                                                                                   |                                   |
|                                 | 1. The information furnished is correct to the best of my knowledge.                          | 网络总线科 经 线 子                       |
|                                 | 2. It is certified that I accept the rules and regulations of Dwarka Golf Course and shall ab | ide by them.                      |
|                                 |                                                                                               |                                   |
|                                 |                                                                                               |                                   |
|                                 | Submit                                                                                        |                                   |
|                                 |                                                                                               |                                   |
|                                 |                                                                                               |                                   |
|                                 |                                                                                               |                                   |
|                                 |                                                                                               |                                   |

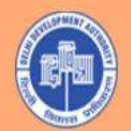

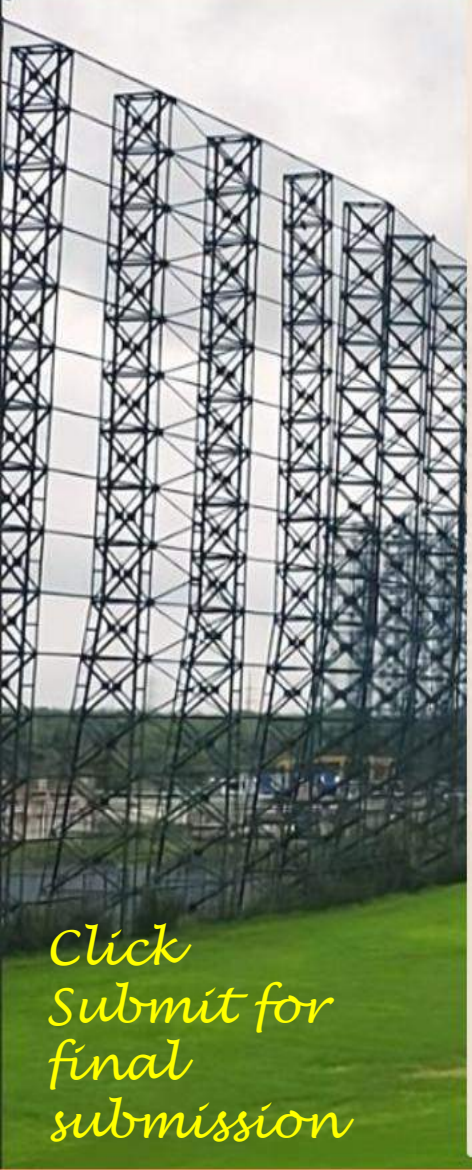

|                               |                                                                                                    | YOUR APPLICATION STAT |      | NOR |
|-------------------------------|----------------------------------------------------------------------------------------------------|-----------------------|------|-----|
| STEP-1 : BASIC DETAILS STEP-2 | CHILDREN DETAILS STEP-3 : UPLOADS STEP-4 : SUBMIT                                                         |                       | - NA | X   |
|                               |                                                                                                    | - ANA                 |      | X   |
|                               | CERTIFICATE                                                                                               | <u>1988888</u> 8      |      | X   |
|                               | 2. It is certified that I accept the rules and regulations of Dwarka Golf Course and shall abide by them. |                       | XXX  | X   |
|                               | ☑ ACCEPT                                                                                                  |                       | XXX  | X   |
|                               |                                                                                                    |                       |      |     |
|                               | Submit                                                                                                    |                       |      |     |
|                               |                                                                                                    |                       |      | N   |
|                               |                                                                                                    |                       |      |     |
|                               |                                                                                                    |                       |      |     |
|                               |                                                                                                    |                       |      |     |

## FINAL STEP - PAYMENT

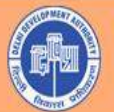

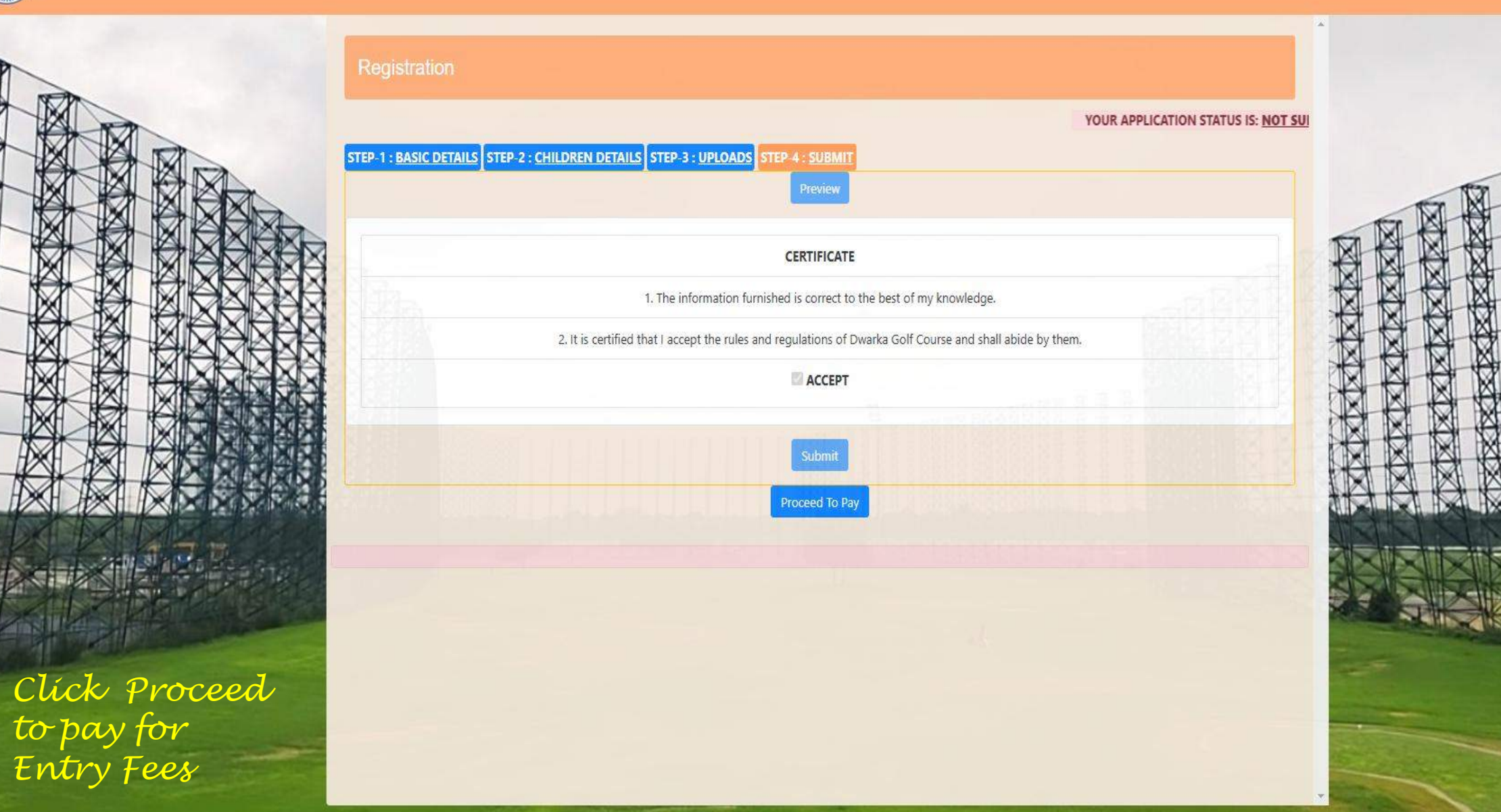

AX XX XX

XXXXX

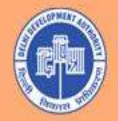

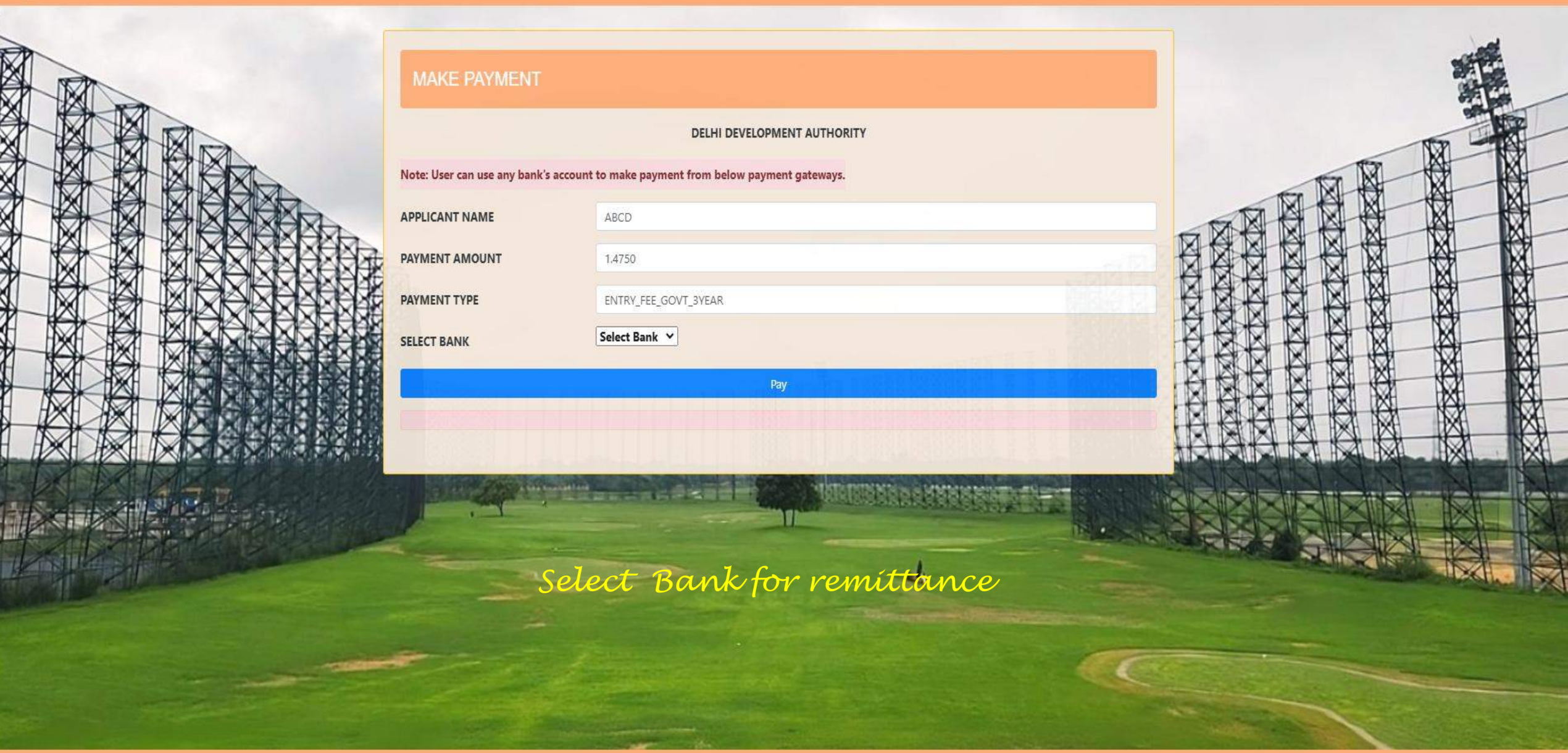

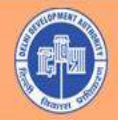

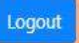

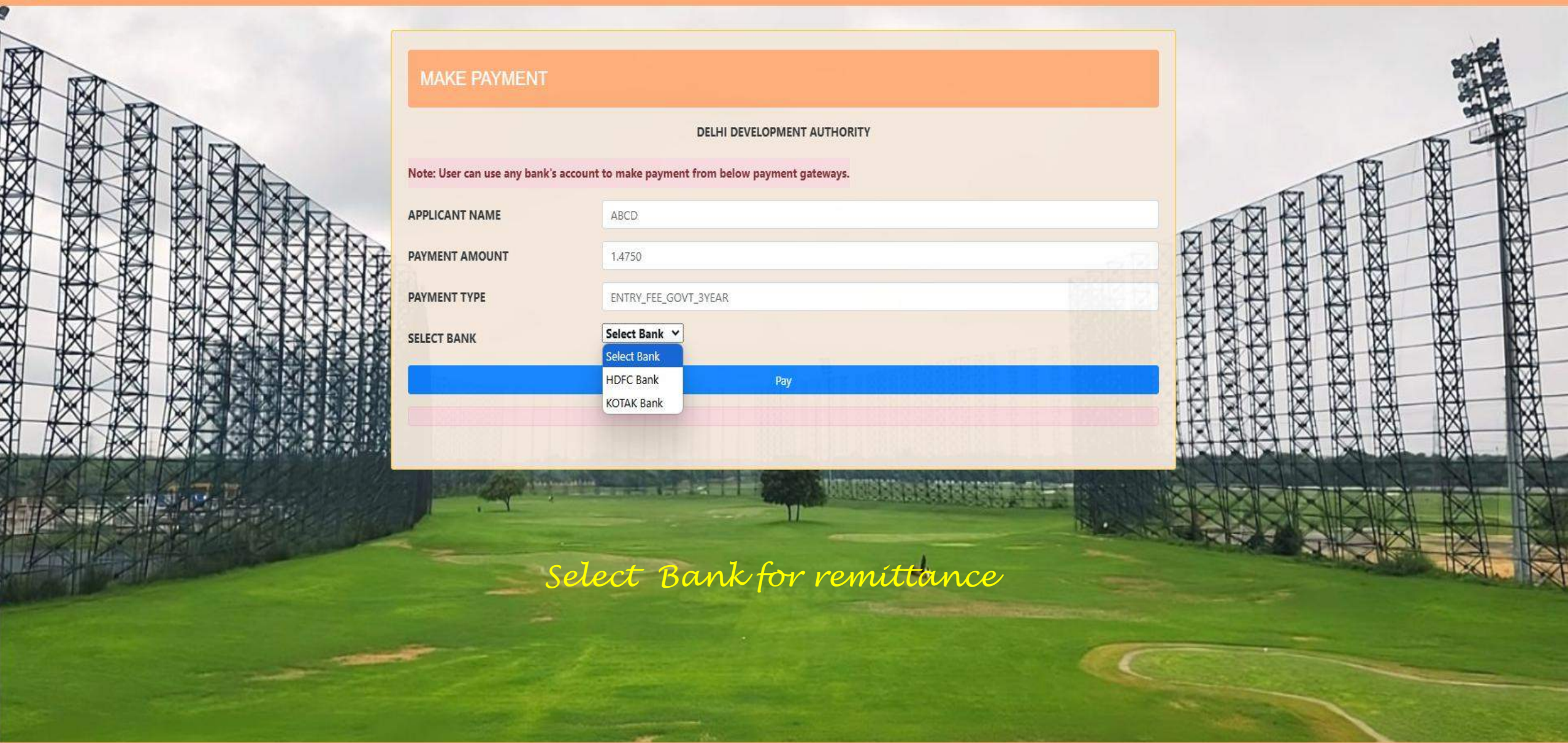

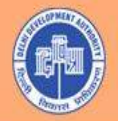

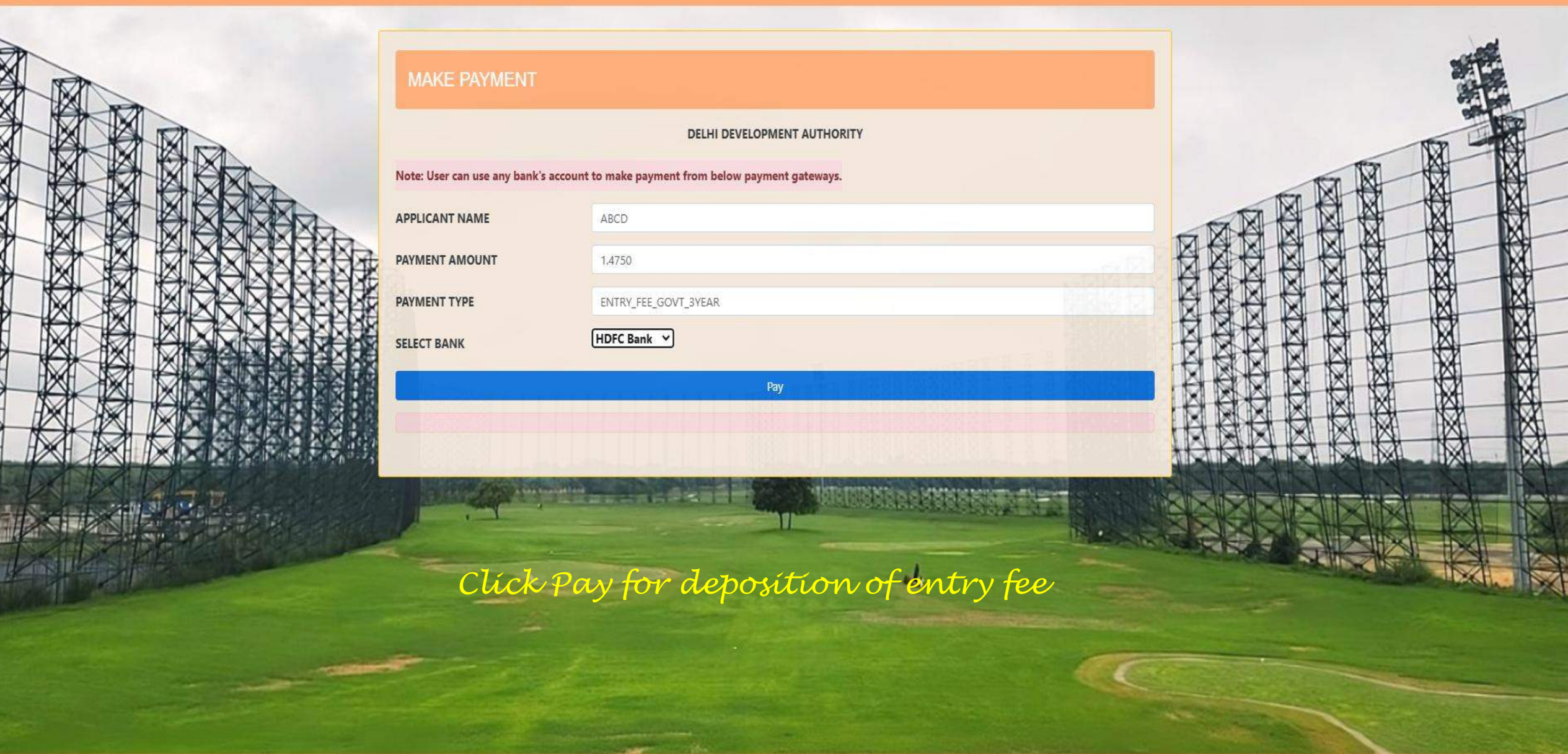

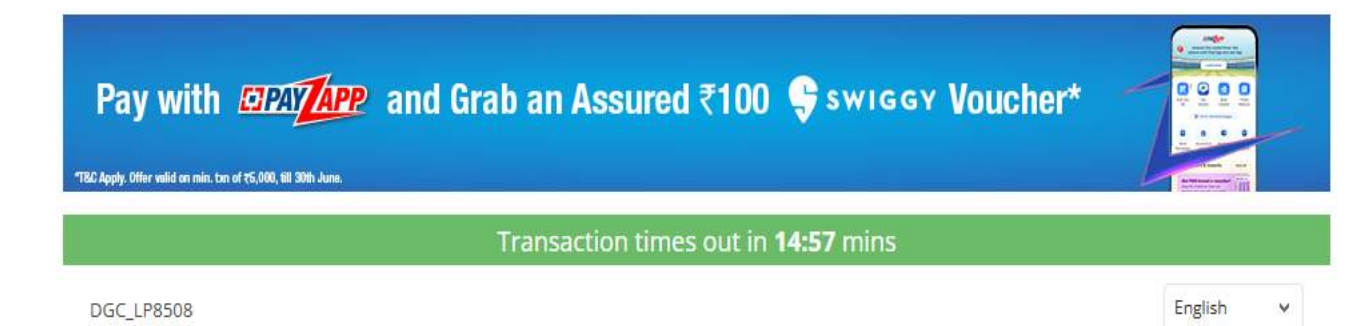

#### Payment Information

| r<br>Credit Card       | We Accept : Decide RuPays VISA                                                                                               | ORDER DETAILS<br>Order #:<br>DGC_LP8508_20241204152508 |
|------------------------|----------------------------------------------------------------------------------------------------|--------------------------------------------------------|
| Debit Cards            | Card Number                                                                                                    | Order Amount 1.48                                      |
|                        |                                                                                                    | Total Amount INR 1.48                                  |
| Net Banking            | Expiry Date CVV                                                                                                    |                                                        |
| UPI                    | Month v Year v 576<br>I agree with the Privacy Policy by proceeding with this<br>payment.<br>INR 1.48 (Total Amount Payable) |                                                        |
|                        | Make Payment                                                                                                    |                                                        |
|                        | Cancel                                                                                                    |                                                        |
| Powered by 🎦 HDFC BANK | κ                                                                                                    | Kastercad, Verifieder Safekey RuPays Tayes             |

Enter details and click on Make Payment

Thank You

Aspiring Members may visit the DDA Golf Course Dwarka Visiting Hours: 11 AM to 4 PM on all days less Sunday Contact Number: 8588823469 (Available from 11 AM to 4 PM)